# O'ZBEKISTON RESPUBLIKASI OLIY VA O'RTA MAXSUS TA'LIM VAZIRLIGI

# ISLOM KARIMOV NOMIDAGI TOSHKENT DAVLAT TEXNIKA UNIVERSITETI

«Marksheyderlik ishi va geodeziya» kafedrasi

# KARTOGRAFIK CHIZMACHILIK VA KOMPYUTER GRAFIKASI

# FANIDAN AMALIY ISHLARNI BAJARISH BOʻYICHA

# USLUBIY KO'RSATMALAR

5311500 – "Geodeziya, kartografiya va kadastr" yoʻnalishi talabalari uchun amaliy ishlarni bajarish boʻyicha

Toshkent - 2020

Tuzuvchilar: Shamsiyeva N.M., Salaxitdinova S.S. 5311500 – "Geodeziya, kartografiya va kadastr" yoʻnalishi talabalari uchun «Kartografik chizmachilik va kompyuter grafikasi» fanidan amaliyot ishlarini bajarish boʻyicha uslubiy koʻrsatma. – Toshkent, ToshDTU, 2020. 64 bet.

Ushbu amaliyot ishlari toʻplamida "Kartografik chizmachilik va kompyuter grafikasi" fanining dasturi asosida ishlab chiqilgan amaliy ishlarining bajarish tartibi keltirilgan.

Toʻplamga jami 18 ta amaliyot ishlarini bajarish uchun zarur va yetarli boʻlgan uslubiy koʻrsatmalar kiritilgan.

Har bir amaliyot ishida uning maqsadi bayon etilgan va qisqacha nazariy ma'lumotlar keltirilgan, amaliyot stendining asosiy qismlari tushuntirib o'tilgan, amaliyot ishlarini bajarish uchun zarur bo'lgan chizma qurollari, chizma chizish texnikasi va zaruriy adabiyotlarning ro'yxati berilgan.

Har bir parametrlar boʻyicha misollar keltirilgan boʻlib, talabalarning bilimlarini mustahkamlashda ma'lum bir koʻnikmalar hosil qilishda muhim rol oʻynaydi.

Amaliy ishlar toʻplami oliy ta'lim bakalavriat bosqichining 5311500 – "Geodeziya, kartografiya va kadastr" yoʻnalishi talabalari uchun moʻljallab tuzilgan.

Islom Karimov nomidagi Toshkent davlat texnika universiteti ilmiyuslubiy kengashi qaroriga muvofiq chop etildi.

**Taqrizchilar:** "Egamberdiyev. A – O'zMU "Kartografiya va kadastr" kafedrasi professori.

Allanazarov O.R. - "Marksheyderlik ishi va geodeziya" kafedrasi katta oʻqituvchisi Rh.d.

© Toshkent davlat texnika universiteti, 2020

#### KIRISH

Kartografik chizmachilik va kompyuter grafikasi kursi topografik geodezik ishlar natijasida olingan ma'lumotlar asosida plan, karta va boshqa grafik hujjatlar chizmasini tayyorlash usullarini oʻrgatadi.

Mazkur kursning oʻqitilishi oliy oʻquv yurtlari oʻquv rejasiga muvofiq tuzilgan Davlat ta'lim standartlariga koʻra "Geodeziya, kartografiya va kadastr" ta'lim yoʻnalishlari uchun koʻzda tutilgan.

Kartografik chizmachilik va kompyuter grafikasi kursi maxsus grafik tasvirlar yordamida joyning tafsilotlari, predmetlari va relyefini grafik materiallarga tushirish bilan bir qatorda shriftlar va ranglar asosida plan, profil va kartalarni jihozlash tamoyillari oʻrgatiladi.

Kursni oʻrgatish davomida qalam, pero, chizmachilik qurollari va jihozlari bilan ishlash texnikasi hamda boʻyoqlar bilan ishlash koʻnikmasini hosil qilish, shartli belgilar va shriftlarni yasash va chizmasini chizish koʻnikmalariga ega boʻlishi mumkin.

#### 1-Amaliy ish

#### Mavzu: Kvadratlar toʻrini qalam bilan chizish

**Ishning maqsadi.** Aniq chizma chizishni oʻrganish va bir xil qalinlikdagi ingichka chiziqlarni chizish buyicha koʻnikmalar hosil qilish.

**Ishning bajarilish tartibi.** Ushbu amaliy ish uch xil kvadrat toʻrini chizishdan iborat:

a) toʻgʻri chiziqlardan iborat kvadrat toʻrini hosil qilish;

b) diagonal chiziqlardan iborat kvadrat toʻrini hosil qilish;

d) a va b bandlarda keltirilgan kvadratlar toʻrini birgalikda hosil qilish.

Har bir toʻgʻri burchakning tomonlarini chizgʻich yoki sirkul oʻlchagich yordamida 10 mm li qismlarga boʻlinadi. Hosil qilingan kesmalar birbiriga tutashtiriladi va a) bandidagi toʻgʻri chiziqlar boʻyicha, b) bandida diagonal boʻyicha va d) bandi boʻyicha ham toʻgʻri hamda diagonal boʻyicha uzunligi 10 sm chizmalar chiziladi. Natijada toʻgʻri, diagonal hamda toʻgʻri va diagonal chiziqlarni ustma-ust tushirishidan hosil boʻlgan toʻrlar barpo etiladi.

Birinchi topshiriqda 100x100 mm va 50x100 mm oʻlchamli ikkita toʻgʻri burchaklar chiziladi. Ikkinchi topshiriqda 100x100 mm li toʻgʻri burchak toʻrtta teng qismlarga boʻlinadi. Hosil boʻlgan toʻrtta kvadratlar (maketda ular raqamlangan) tomonlari chizgʻich yoki sirkul oʻlchagich yordamida 10 mm li kesmalarga boʻlinadi. Gorizontal chiziqlar esa faqat uchta kvadratga (b, d, e) chiziladi. Uchinchi va toʻrtinchi kvadratlarga chapga bukilgan diagonallar oʻtkaziladi, toʻrtinchi kvadratga esa yana oʻngga bukilgan diagonal ham oʻtkaziladi.

Uchinchi topshiriqda 50x100 mm oʻlchamli toʻgʻri burchak ikki qismga boʻlinadi. Yuqoridagi kvadratga diagonallar oʻtkaziladi. Kvadrat uchidan boshlab diagonallarda xar 5 mm dan kesmalar ajratiladi. Belgilar hosil qilingan kesmalar orqali keyingi diagonal bilan kesishguncha kvadrat tomonga parallel qilib chiziqlar oʻtkaziladi. Agar kesmalar va chiziqlar diagonalning belgi qoʻyilgan nuqtasida kesishadi. Kvadrat toʻrtta bir xil qismlarga boʻlinadi va ularda diagonallar hosil qilinib kesishish nuqtalari birlashtiriladi.

Topshiriq ZT yoki 4T belgili uchi oʻtkir qalamda bajariladi (grafit -10 mm, qalamning yoʻnilgan uchi 30 mm). Chiziqlar chapdan oʻngga 0,1 mm qalinlikda qalamning qiyaligi va bosimini oʻzgartirmagan holda chiziladi.

**Ishga qoʻyiladigan talablar:** Chizmaning grafik aniqligi 0,2 mm dan oshmasligi kerak. Chiziqlar bir xil qalinlikda (0,1 mm) va sifatli boʻlishi lozim. Kesishish nuqtalarida chiziqlar bir nuqtadan oʻtkazilishi kerak (uch va undan ortiq chiziqlarning kesishishi nazarda tutilmoqda). Qogʻozda qalam va sirkulning izlari qolmasligi kerak.

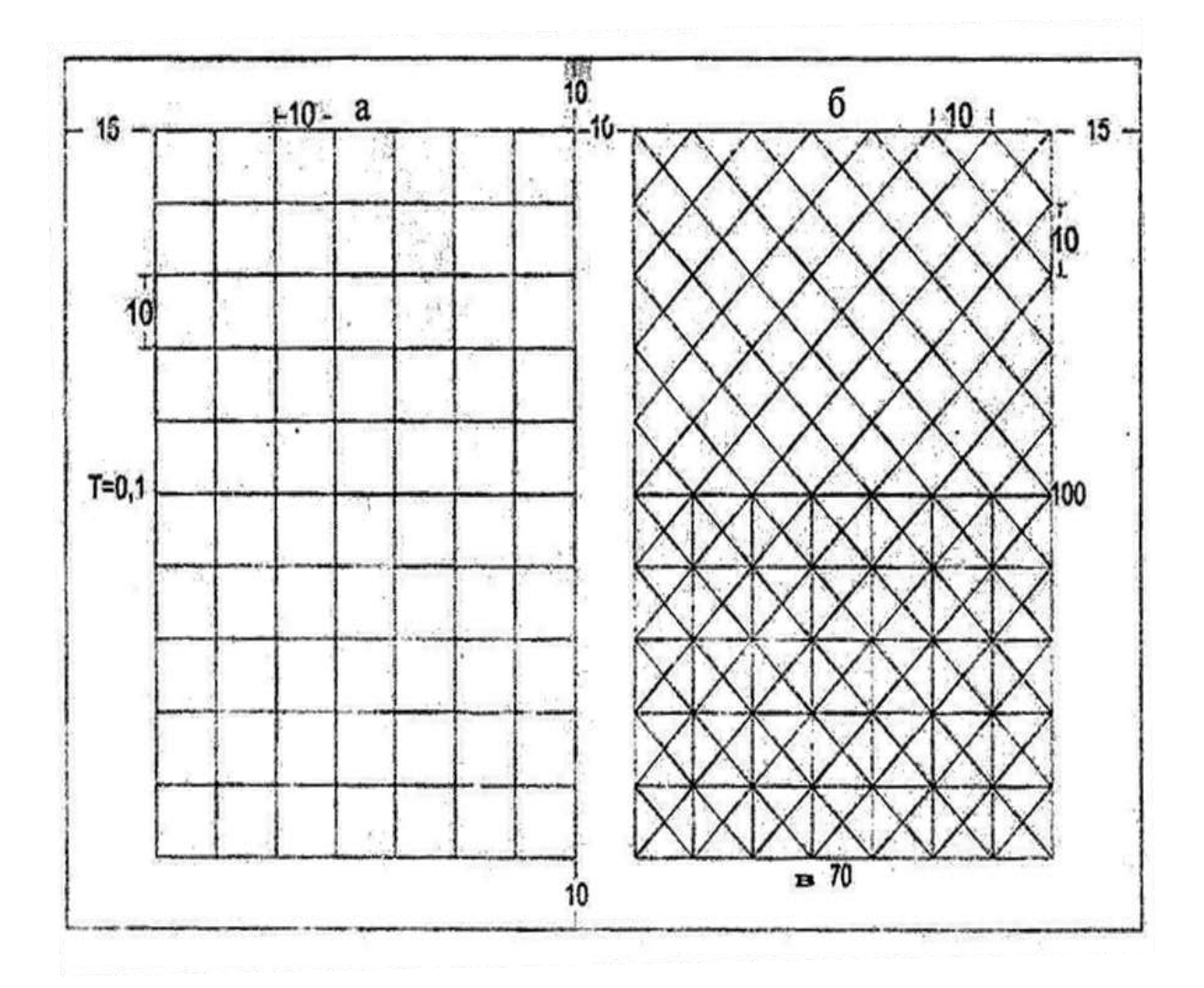

1.1-Shakl.

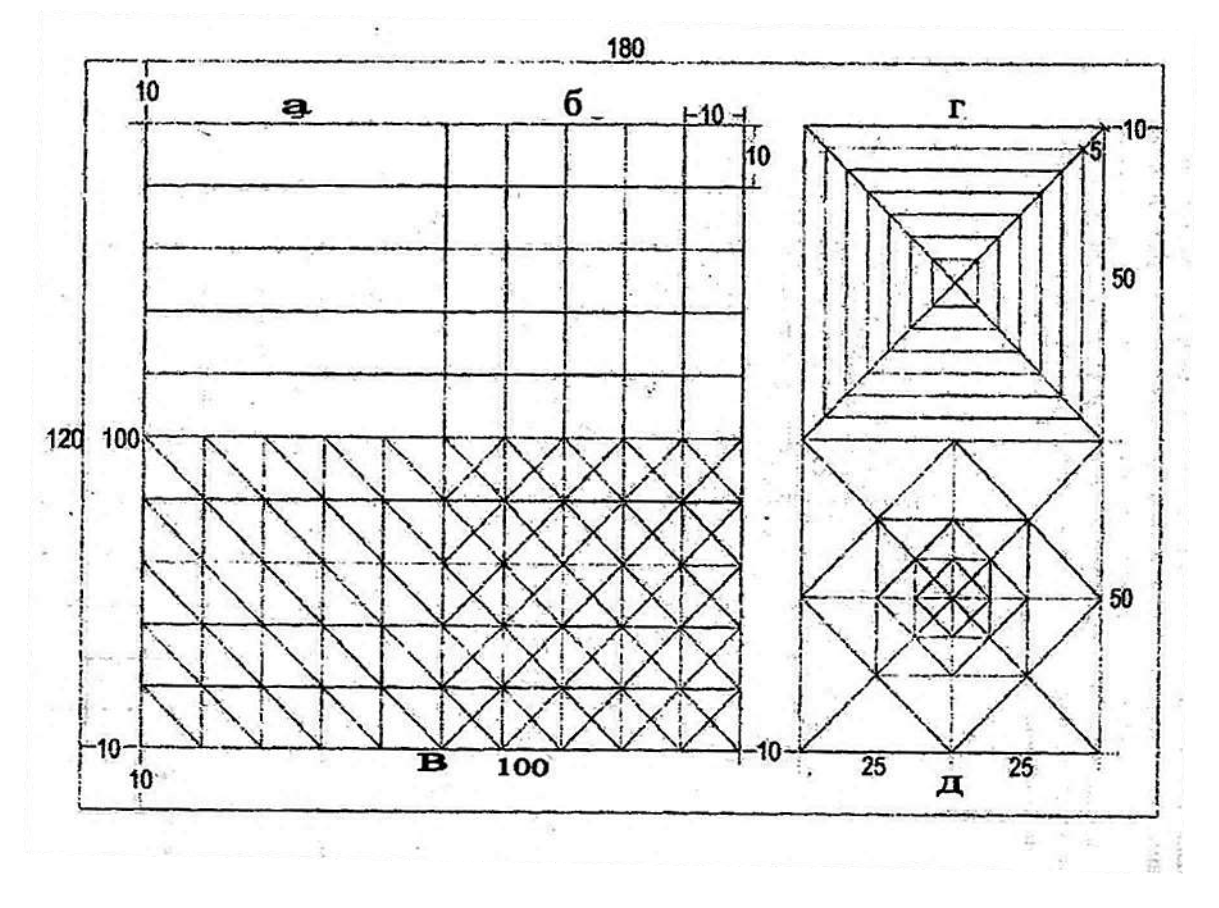

1.2-Shakl.

#### 2-Amaliy ish

#### Mavzu: Chiziqlarni uzaytirish usulida chizmalar chizish

**Ishning maqsadi.** Peroda ishlash texnikasi bilan tanishish va uzaytirish usuli yordamida chiziqlar chizishni oʻrganish va bir- biridan bir xil masofada joylashgan kalta chiziqlar, silliq (ravon) egri chiziqlar hamda qalinlashib boruvchi ravon egri chiziqlar chizishdan iborat.

**Ishning bajarilish tartibi**: Asosiy bir biridan bir xil masofada joylashgan 10 xildagi 0.1 *mm* dan 10*mm* gacha boʻlgan toʻgʻri va egri chiziqlar qolaversa yordamchi chizmalarni 2.1-shaklda koʻrsatilganidek chizish talab qilinadi. Silliq egri chiziqlarning oʻlchami olinib avval qalamda soʻng peroda chiziladi. Nusxa koʻchirganda chiziqlar uchi oʻtkir qalamda yengil bosim bilan qogʻozga bosmasdan chiziladi. Qalamda chizilgan chiziqlar ingichka boʻlishi kerak. Bu usulning afzalligi chizmada shtrixlarning asta-sekin qalinlashib borishi hisoblanadi. U quyidagicha bajariladi: pero yoki qalam yordamida koʻlning oʻziga tomon harakati bilan uncha katta boʻlmagan (1-2 mm) chiziqlar chiziladi. Keyin pastga qarab avvalgi chiziqlarning taxminan yarmini qoplaydigan, shu bilan birga, chiziqlar kerakli uzunlikda uzaytirib chiziladi. Bu harakatlar ketma-ket bajarilishi natijasida zarur shakl va hajmdagi chiziqlar hosil qilinadi. Uzaytirish usulida pero toʻgʻri ushlanib chiziqlar asta-sekinlik bilan kogʻozga qattiq bosmasdan chiziladi. Tush peroning qavariq qismiga olinadi va ish davomida pero **x**oʻl lapa bilan muntazam artib turiladi.

Ishni 0,1 mm qalinlikdagi toʻgʻri, yoysimon va egri chiziqlarni 1 mm oraligʻi bilan chizishdan boshlash zarur. Yoysimon va egri chiziqlarning vertikal ogʻishi bir xil boʻlishi hamda 1 mm dan oshmasligi, uchlari esa bir xil balandlikda boʻlishiga e'tibor berish kerak.

Qalinlashgan (0,2- 0,3 mm) chiziqlar chiziladi. Buning uchun avval 0,1 mm dagi chiziq chiziladi, soʻng oʻng tomondan unga zich qilib (taqab) ikkinchi va navbatdagi chiziqlar chizilib, kerakli qalinlikdagi chiziq hosil qilinadi.

Chiziqlar qalinligi va ular orasidagi intervallar koʻz bilan chamalab nazorat qilinadi. Rasmda koʻrsatilgan chizmaning chap ustuni qalam bilan, oʻng tomondagi ustun esa pero yordamida tush bilan chiziladi.

Relyef parchasi (2.1-shakl) jigarrang tushda qalinligi 0,1 mmli ingichka chiziqlar bilan (qalinlashgani esa 0,2mm) chiziladi. Chizma qogʻozi bilan ishlashda qogʻozni asta-sekin aylantirib turish lozim va u ishchi holatda vertikal yoʻnalishga ega boʻlsin. Chizmani aylantirish sonini kamaytirish uchun bir xil yoʻnalishdagi bir nechta silliq va egri chiziqlar chizib olish tavsiya etiladi.

Daryo tarmogʻi (2.2-Shakl) qalam (chap qismi) va koʻk tush (oʻng qismi) bilan chiziladi, chiziqlar daryo boshidan quyilish qismiga qarab qalinlashib borish kerak. Daryolarni chizmada toʻgʻri qalinlashtirish uchun ularni qismlarga boʻlib olish kerak; qalinlik shkalasi yordamida esa shtrixning kerakli qalinligi belgilanadi.

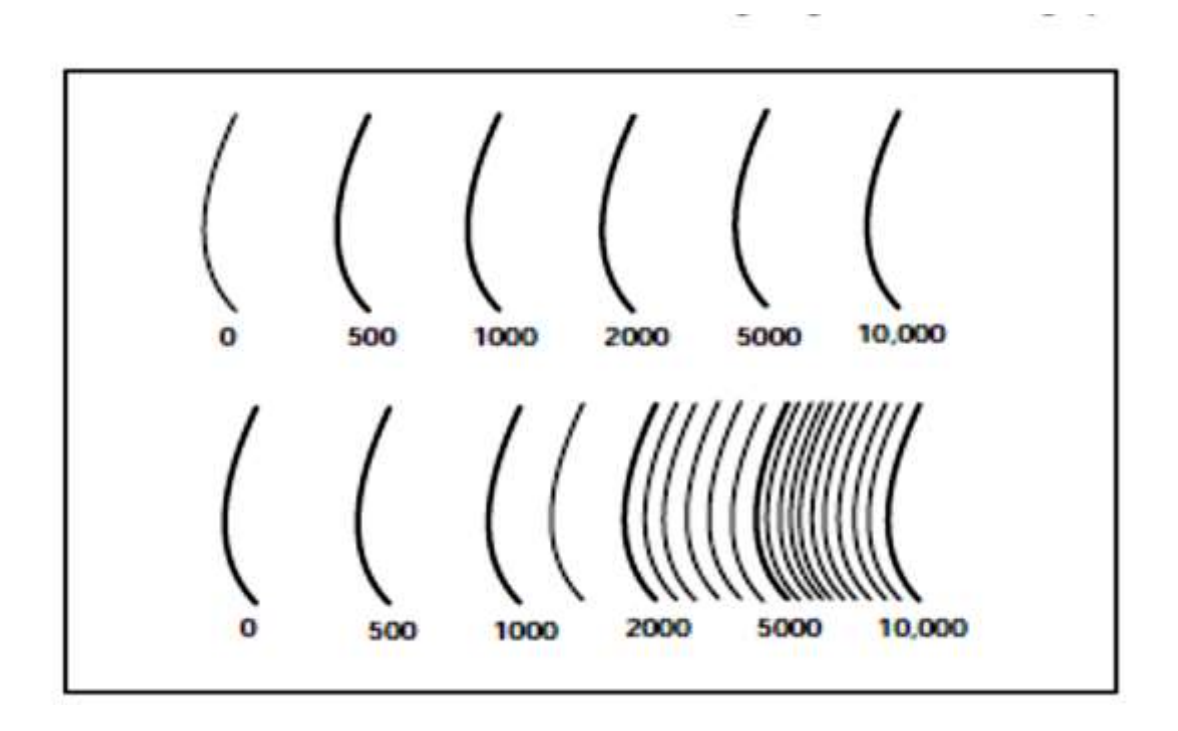

2.1-shakl.

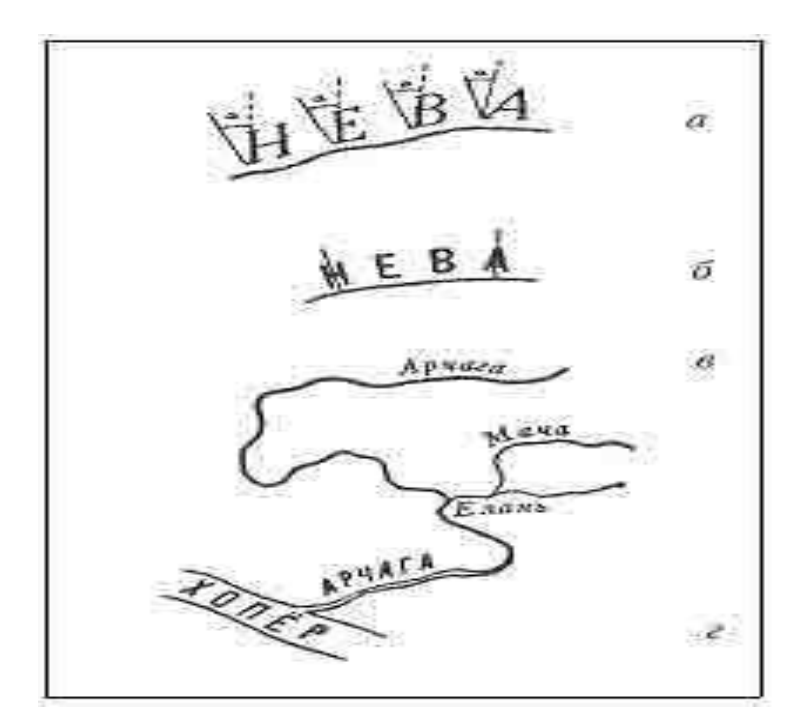

2.2-Shakl

#### **3-Amaliy ish**

# Mavzu: Reysfeder yordamida chizish

**Ishning maqsadi.** Kerakli qalinlikdagi yaxlit, punktirli chiziqlar va ramka burchaklarini chizishni hamda shakllarni shtrixlashini oʻrganish.

Uslubiy koʻrsatma: Plan va xaritalar tush bilan chizilib, tayyor holga keltiriladi. Uning asosiy qismi tushda reysfeder bilan koʻtariladi.

Buning uchun reysfeder bilan chizishning asosiy qoidalarini oʻrganib ularga rioya qilish zarur.

Reysfeder qogʻoz sirtiga tik (perpendikulyar) ravishda ushlanishi va uning uchlari birday qogʻozga tegishi kerak. Oʻng tomonga  $15^0$  gacha ogʻdirish mumkin. Bunda chiziq qalinligi bir xil boʻladi.

Chizgʻichga nisbatan reysfeder qanday boʻlishi koʻrsatilgan. Chiziq chizishda reysfeder chizuvchiga qarata ogʻdirilsa, chiziq notekis yoki reysfederdan tush tushmasligi mumkin. Oʻzidan oldiga ogʻdirilganda tush toʻkilib chizgʻichga tegib yoyiladi.

Reysfederni chapdan oʻngga sekin va ravon harakatlantirib chiziq chiziladi. Bunda chizma koʻkrak balandligida boʻlsa, ish yengillashadi.

Chiziqni chizishdan ilgari alohida qogʻozda chiziq chizib, qalinlik kerakli holatga keltiriladi. Reysfeder ingichka chiziq chizma uni nam yumshoq latta bilan artib tozalanadi.

Reysfederga tush parranda patining uchi yoki alohida pero bilan qoʻyiladi.

Reysfederga qoʻyilgan tush shu chiziqni chizishga yetarlicha boʻlishi kerak. Aks holda chiziq oxirigacha yetmasdan tugasa, uning ustidan yana qayta chizish kerak boʻlib, notekis chiziq hosil qiladi.

**Ishning bajarilish tartibi.** Markazdagi toʻrtburchakning yuqori va pastki chiziqlari 50 mm dan, yon tomonlari 100 mm dan, qolgan chiziqlari ketma – ket 100 mm dan kengaytirilib, qalamda chizilib olinadi va markazdagi chiziqlar 0,1 mm qalinlikda, navbatdagi chiziqlarning har biri 0,1 mmga qalinlashtirilib reysfederda tushlanadi. 0,1 mm dan 0,9 mm gacha boʻlgan toʻqqizta chiziq chizing, har bir chiziqning qalinligini avvalgisiga nisbatan 0,1 mm oshirib boring.

1.Ramkalar burchaklarini hosil qiluvchi chiziqlarning har birini avvalgisiga nisbatan 0,2 mm ga qalinlashtirib boring (2).

2.Berilgan hajmda punktir chiziqlar chizing, ularni juft-juft qilib joylashtiring. Har bir juftdagi birinchi chiziqda chizgʻich yordamida shtrixlar va oraliqlar uzunligini belgilang, qolgan chiziqlarni belgisiz, koʻz bilan chamalab chizing.

3.Kvadratning shtrixovkasini har qanday shtrixovkalash asbobi bilan 0,1 - 0,2 mm qalinlikdagi chiziq bilan bajaring.

Chiziqlarning qalinligi berilgan oʻlchamlarga mos kelishi va butun uzunligi boʻyicha oʻzgarmasligi kerak. Shtrixovkadagi chiziqlar oraligʻi berilgan oʻlchamda boʻlishi kerak.

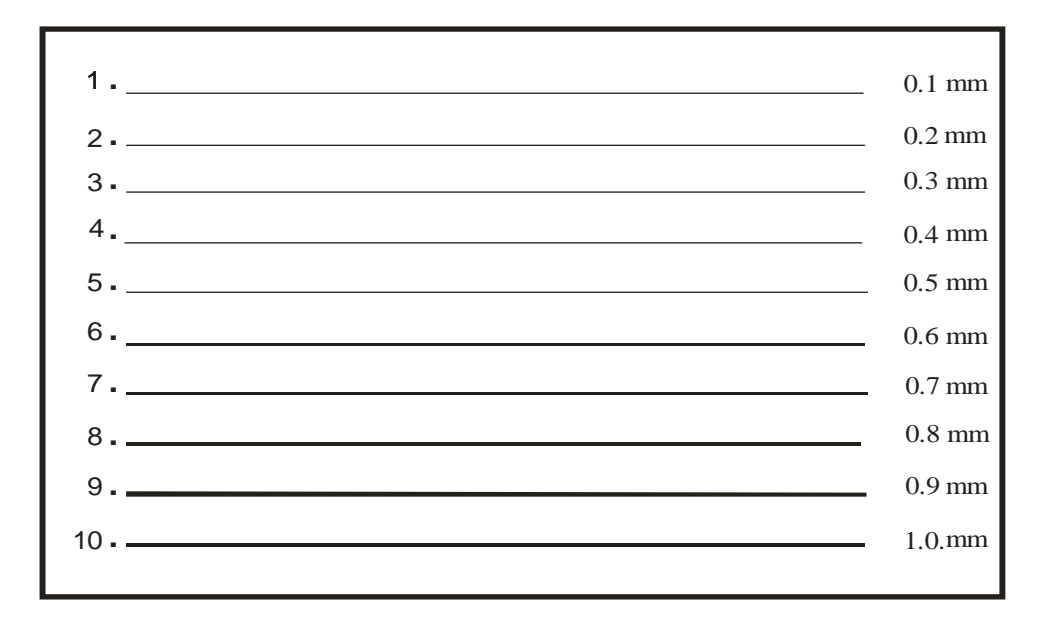

3.1-shakl

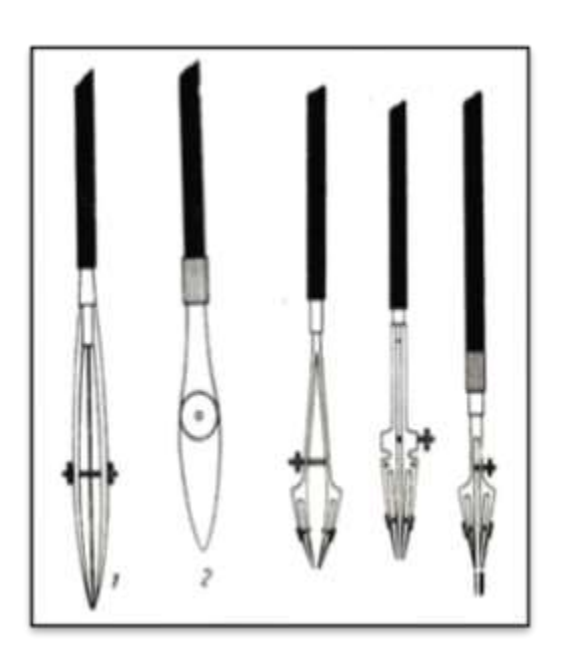

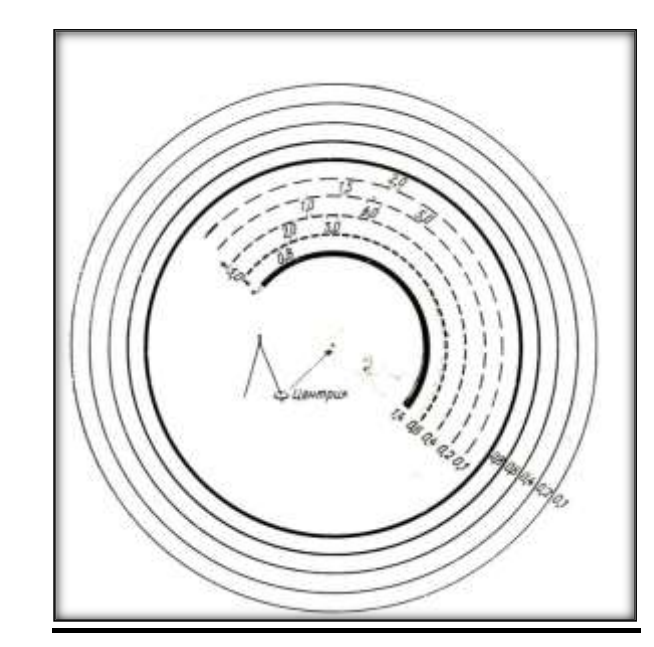

3.2-shakl

#### 4-5-Amaliy ishlar

#### Mavzu: Topografik shrift T-132

**Ishning maqsadi**. Shriftlarni grafik tarzda ifodalashga oid nazariy bilim va amaliy koʻnikmalar hosil qilish.

**Ishning bajarilish tartibi**. Shrift toʻgʻri boʻlib, harflar va raqamlarning barcha elementlari bir xil qalinlikka ega (0,1 - 0,2 mm). R, N, G kabi harflar kengligining balandlikka nisbati 1:2 ga teng. M, SH, Q, YU, D kabi harflar oddiy harflardan 1,5 baravar kengroq yoziladi. a, b, e, r, u, f kabi kichik harflarning yozilishi ularning bosh harflaridan farq qiladi. b, d, t, f, q, g, y, p, j harflarining chiqarish chiziqlari (tirkaladigan qismi) oʻlchami qator balandligining yarmini tashkil qiladi. Harflar aylanasining radiusi uning balandligining 1/8 qismiga teng.

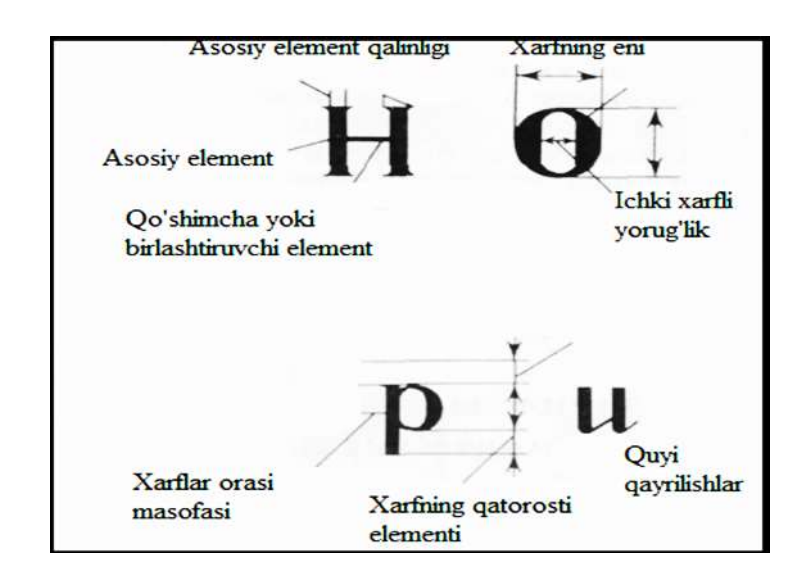

#### 4.1-shakl

Topografik shriftning yozilish namunasi 4.1-shaklda koʻrsatilgan. Topshiriq maketga mos ravishda bajarilishi kerak. Avval millimetrli qogʻozga namunada koʻrsatilgan alfavit guruhlar boʻyicha yoziladi. Harflar va raqamlarni format qogʻozi oʻqiga simmetrik tarzda joylashtirib, qalam bilan chiziladi, soʻng uzaytirish usulida peroda tush bilan chizib chiqiladi. Bosh harflardan hamda bosh va kichik harflardan tuzilgan soʻzlar ham xuddi shu tartibda chiziladi. 5 mm va undan katta oʻlchamdagi soʻzlarni yozilganda qatorga harflar kengligi va oraligʻiga belgi qoʻyiladi. 5 mm dan kichik oʻlchamdagi soʻzlar yozilganda razgrafka (qogʻozni grafalarga boʻlib chiqmoq) harfning kengligi va intervalga teng boʻlgan masofada bajariladi. Ishning namunasi 4.2-shaklda koʻrsatilgan.

A B D E F G X I J K L M N O P Q R S T U V Y Z O' CH SH a b d e f g x i j k l m n o p q r s t u v y z o' ch sh 4.2-shakl. Topografik shrift

#### 6-7-Amaliy ishlar

#### Mavzu: Akademik shrift A-431

**Ishning maksadi**. Akademik shriftni grafik tarzda ifodalashga oid nazariy bilim va amaliy koʻnikmalar hosil qilish.

**Shriftning xususiyatlari.** Shrift toʻgʻri, kontrastli (keskin farq qiladigan), oyoqchasi bilan tasvirlanadi. Asosiy element qalinligining birlashtiruvchiga nisbati 5:1 ga teng.

Asosiy elementning qalinligi harf balandligining 1/6 tashkil qiladi. Oddiy harf kengligining balandlikka nisbati 4:6 ga teng. "Bir yarimli" harflar mavjud: SH, Q, M, D, YU kabi harflar. Bu shrift asosiy element qalinligining yarmiga har ikki tomonga qaratilgan chiziqli oyoqchaga ega. Ingichka elementlar uchburchak yoki tomchiga oʻxshagan nuqta shaklidagi oyoqcha bilan tugallanadi. T, F, E harflari uchun oʻziga xos qulfak, G, Q harflari uchun taqa, S, O, C, harflari uchun esa oʻqsimon elementning mavjudligi xarakterlidir. Kichik xarflar a, b, e, r, h, f, d koʻrinishlari boʻyicha oʻzlarining katta (bosh) harflaridan farqlanadi. g, y, j, q harflarining chetga chiqib turgan elementlari qator balandligining taxminan yarmini tashkil qiladi. Harflar oraligʻi oddiy harf kengligining yarmidan kam boʻlmasligi zarur.

Ishning bajarilish tartibi. Ishni maketga mos holda mazkur shriftning namunasiga qarab bajariladi. Shriftni chizish ketma ketligi

kesma yarim qalin shrifti bilan bir xil. Asosiy e'tiborni oval va yarim oval shakllarning xarakterli elementlarning (oyoqcha, qulfak va boshqalar) puxta bajarilishiga qaratish lozim. Ovallarni chizish yoki yordamchi nuqtalarni qoʻyish va ular boʻyicha harflarning tashqi konturini chizishdan boshlash kerak; keyin ovalning ichiga vertikal chiziqlar chiziladi.

> A B D E F G X I J K L M N O P Q R S T U V Y Z O' CH SH a b d e f g x i j k l m n o p q r s t u v y z o' ch sh 6.1-shakl. Akademik shrift.

Shriftlar 75° qiya qilib ham yoziladi, harflarning asosiy elementlari boʻlib toʻgʻri shtrix hamda ovalning qismi hisoblanadi. Oddiy harf kengligining balandlikka nisbati 6:10 teng. Bu shriftda barcha xarf va raqam elementlarining qalinligi bir xil va bosh harf balandligining 1/10 qismiga teng. Harflar orasidagi masofa balandlikning 2/10 qismiga teng oʻlchamga ega; yon chiziqlari oʻzaro parallel boʻlmagan harflar orasidagi masofa yarmiga kamaytirilishi mumkin. a, b, g, d, e, r, i, y, p, sh, q, s, t, f singari kichik harflar shu harflarning bosh shaklidan boshqacha yoziladi. b, d, t harflari qatorusti, g, j, f harflari esa qatorosti elementiga ega, bu ularni qatordan bosh harflar oʻlchamigacha chiqarib yozilishini talab etadi. Kichik harflar balandligi bosh xarflar balandligining 7/10 ni tashkil qiladi.

Harflarni shrift namunasiga qarab egri chiziqli millimetrovkada bajarish, soʻng format qogʻoziga maketdagidek chizish tavsiya etiladi. Harflarning qiyaligini chiqarish uchun qalam yordamida 1 sm oralab yordamchi chiziqlar chizish lozim.

> A B D E F G X I J K L M N O P Q R S T U V Y Z O' CH SH

abdefgxijklmnopq rstuvyz oʻch sh 6.2-shakl.

#### 8-9-Amaliy ishlar

#### Mavzu: Topografik kartadagi relyef elementlarini tasvirlash

**Ishning maqsadi**: Relyef elementlarini (qoʻrgon, chuqurliklar, oʻpirilishlar, jarliklar va h.k) topografik kartalarda tasvirlash qonuniyatlarini oʻrganish va tasvirlash.

Ishning bajarilish tartibi. Relyefni chizish tartibini koʻrib chiqamiz.

Relyefning asosiy shakllarini chizishda quyidagi gorizontallar turlari koʻrib chiqiladi:

- asosiy yaxlit (chiziq yoʻgʻonligi 0,11 - 0,12 mm);

- asosiy yaxlit yoʻgʻonlashtirilgan (chiziq yoʻgʻonligi 0,20 – 0,25 mm);

- qoʻshimcha uzuq (uzuq chiziq uzunligi 5 mm, oraligʻi 1 mm, chiziq yoʻgʻonligi 0,11 - 0,12 mm);

- qoʻshimcha uzuq (uzuq chiziq uzunligi 2 mm, oraligʻi 1 mm, chiziq yoʻgʻonligi 0,11 – 0,12 mm);

Barcha turdagi gorizontallar krivonojka yoki chizma pero bilan chiziladi. Chiziqlar yoʻgʻonligi bir xil, silliq va yaqqol boʻlishi kerak. Relyefni chizishda gorizontallarning oʻzaro joylashuviga e'tiborni qaratish kerak, ya'ni ular "yotqizilgan" (silliq va tekis) boʻlsin.

Qoʻshimcha va yordamchi gorizontallarni chizishda uzuqlar (zvenolar) uzunligi hamda ular oraligʻi sirkul oʻlchagich yordamida belgilab olinishi kerak. Chizishda gorizontallarni qayrilish joylariga uzuq chiziq toʻgʻri kelishi kerak (ular oraligini toʻgʻri kelishiga yoʻl qoʻyilmaydi). Buning uchun uzuq chiziq uzunligini oshirish yoki qisqartirishga toʻgʻri keladi.

Qiyaliklar pasayishi yoʻnalishini koʻrsatuvchi chiziqchalar (bergshtrixlar) tepa uchini, kogonsoy, belni tasvirlovchi, gorizontallarda ularga perpendukulyar yoʻnalishda yoʻgʻonligi 0,1 mm qilib chiziladi. Bergshtrixlar karta ramkalarini yaqinidagi nishabi kichik joylarda va relyef detallarida ham qoʻyiladi.

Gorizontallar balandligining raqamli qiymati har qanday holatda ham oʻz asosi bilan qiyalikning pasayishiga qarab joylashtiriladi.

Karta varagʻining janubiy va sharqiy ramkalariga qarab boshi bilan joylashgan raqamlarni keltirishga imkoni boricha yoʻl qoʻymaslik kerak.

Jarlar grunt uyumi va chuqirlarning uzunligi bir xil tishchalar bilan chiziladi, bunda ular radial yoʻnalishda, bir biridan bir xil oraliqda joylashtiriladi.

Kengligi 10 m dan katta tik jarli qiyaliklar ularning haqiqiy eni va shaklini planda saqlagan holda tishchali yaxlit ingichka chiziq bilan koʻrsatiladi.

Jarlar, uyma va koʻtarmani chizishda tishchalarni qurish ketmaketligi 8.1-shaklda keltirilgan.

Jar shartli belgisini chizishga oʻtishda, avval jar qirgʻogʻini chiziladi, keyin esa tishchalari chiziladi. Jarning boshlanishi va oxirida tishchalar uzunligi kamayadi.

Kengligi 3 dan 10 m gacha boʻlgan jar va suv yuvib ketgan joylar ikkita chiziq bilan, kengligi 3 m dan kam boʻlganlari esa bitta chiziqda tishchalarsiz chiziqni oʻrta qismida yoʻgʻonroq qilib chiziladi.

Jarlar, suv yuvgan joylar, tepaliklar va chuqurlarning shartli belgilari yonida eni va chuqurligi yozib koʻrsatiladi;

Yumshoq jinslarni toʻkilmalari (qumli, loyli va shagʻal toshli) va tosh jinslari koʻrsatiladi.

Qoyalar odatda pero bilan 8.1-shaklda koʻrsatilgan ketma – ketlikda chiziladi. Togʻ tizmasi qoyalari qirrasi chiziqlari, jarlar qirgʻogʻi tushirilgandan keyin tirqish, chekinish va yuvindi joylar chiziladi. Keyin

ularning soyalangan yonbagʻirlari tasviri shtrixlanadi (shtrixlar uzunligi 0,4 - 0,3 mm 0,2 - 0,3 mm oralig'i bilan yuqori qismidan pastga astasekin yo'g'onligi va uzunligi kamaytirib boriladi, oralig'i esa kengayib). Eng oxirida o'yiqlar, chekinish va yuvindi joylar tasviri orasi shtrixlanadi.

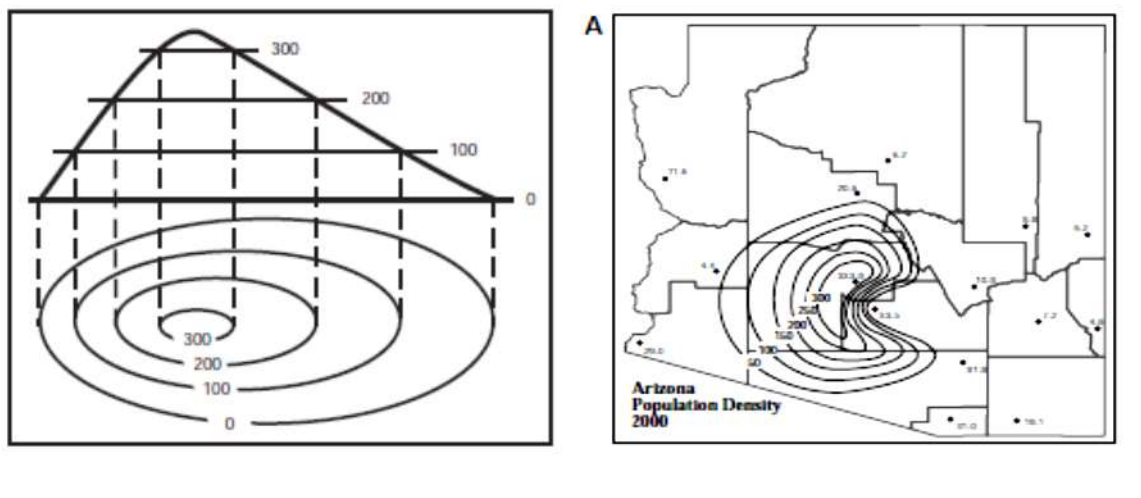

8.1-shakl

8.2-shakl

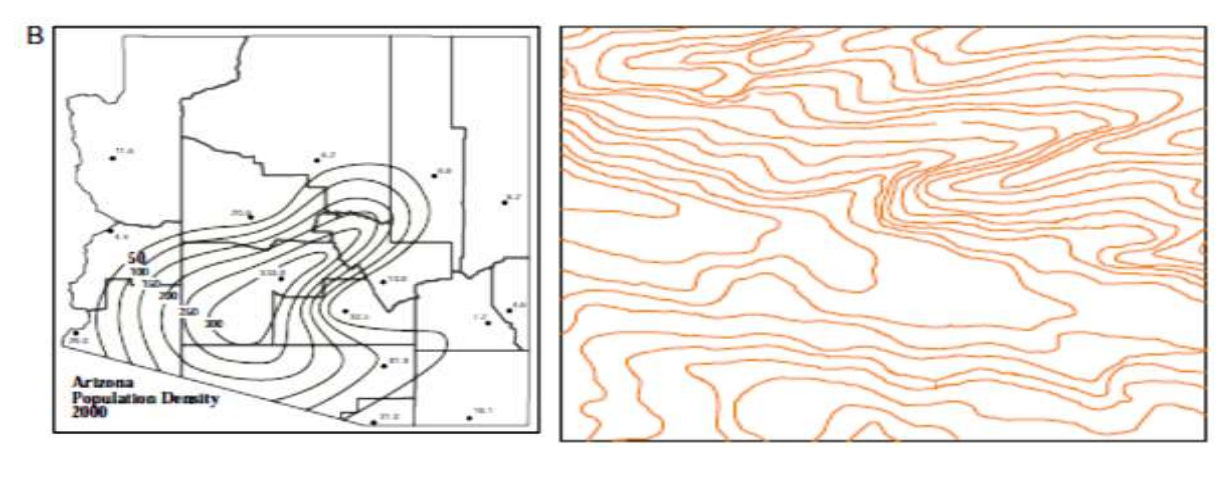

8.3-shakl

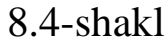

#### 10-11-Amaliy ishlar

#### Mavzu: Yo'llarning topografik kartalarda tasvirlanishi

**Ishning maqsadi**. Topografik kartalarda avtostrada va shosse yoʻllar, qolaversa temir yoʻllarning keng izli va tor izli, elektrlashtirilgan, vagonlarni lokomativ tortadigan yoʻllarini, yoʻldagi stansiya, razyezd, depo va yoʻl postlari, kazarma, budka va boshqalarni tasvirlashni oʻrganish.

**Ishning bajarilish tartibi.** Avtostradani tasvirlashda asfalt-beton yoki sement-beton yotqizilgan 14 *m* dan keng katta yoʻl tushuniladi; ular topografik kartalarda toʻrtta parallel chiziq (ikkitasi ingichka va ikkitasi yoʻgʻonroq) bilan koʻrsatiladi. Parallel chiziqlar ichiga teng oraliqda nuqtalar qoʻyiladi; yoʻgʻon chiziqlar orasi toʻq sariq rangga boʻyaladi.

Shosse—asfalt, beton, gʻoʻlatosh va shagʻal yotqizilgan yoʻllardir. Asfalt yoki beton yotqizilgan **6** *m* dan keng yoʻl yaxshilangan shosse, gʻoʻlatosh, shagʻal va boshqa toʻshama yotqizilgani esa shosse hisoblanadi. Shosse topografik kartada qoʻsh chiziq bilan koʻrsatiladi, toʻq sariq rangga boʻyaladi. Yaxshilangan shosseni koʻrsatish uchun qoʻsh chiziq orasiga nuqtalar qoʻyiladi. Shosse shartli belgisidagi qoʻsh chiziq orasiga yoʻlning umumiy kengligi, qavs ichiga esa qatnov qismining eni hamda tushamasi nomining bosh harfi yozib qoʻyiladi. Masalan, qoʻsh chiziq ichiga -8/10 A- yozilgan boʻlsa, bundagi **8** raqami —yoʻlning umumiy kengligini, A harfi esa yoʻl toʻshamasining asfalt ekanligini bildiradi. A harfi oʻrniga B harfi yozilishi chagʻirtoshni, S—sementbetonni, Shl—shlakni anglatadi va h. k.

yoʻllarning shartli belgisiga chizilgan perpendikulyar Temir chnziqchalar ularning necha izli ekanligini bildiradi. Temir yoʻldagi stansiya, razyezd, depo va yoʻl postlari, kazarma, budka va boshqalar qisqartirilgan yozuvlar bilan koʻrsatiladi (masalan, B-budka, kaz kazarma, pl-platforma va boshqalar), temir yoʻl stansivasi va razyezdlarning nomi toʻliq yoziladi. Yirik masshtabli topografik kartalarda temir yoʻldagi koʻtarma va oʻyilmalarning barchasi tasvirlanadi: 1:25 000 va 1:50 000 masshtabli kartalarda balandligi yoki chuqurligi **1** *m* va undan ortiq boʻlgan koʻtarma va oʻyilmalar, 1 :100 000 masshtabli kartada esa balandligi va chuqurligi 2 m va bundan ortiq boʻlgan koʻtarma va o'yilmalar ko'rsatiladi. Shartli belgisi yoniga ularning nisbiy balandligi, chuqurligi yoziladi.

Temir yoʻl yoqasida joylashgan suv bilan ta'minlash minoralari, oriyentir ahamiyatiga ega boʻlgan semafor va svetoforlar, barcha koʻpriklar, temir yoʻl ostidan oʻtkazilgan suv quvurlari maxsus shartli belgilar yordamida toʻliq koʻrsatiladi. Temir yoʻl tunnelining shartli belgisi yoniga *"tun*" deb yoziladi, kasrning suratida tunnelning balandligi va kengligi, maxrajida uzunligi (*m* hisobida) beriladi.

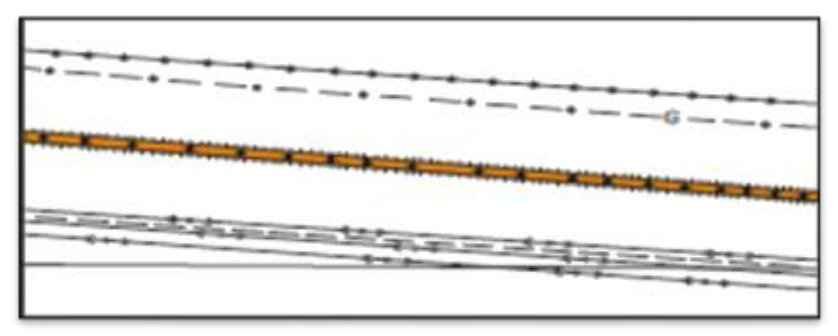

10.1-shakl

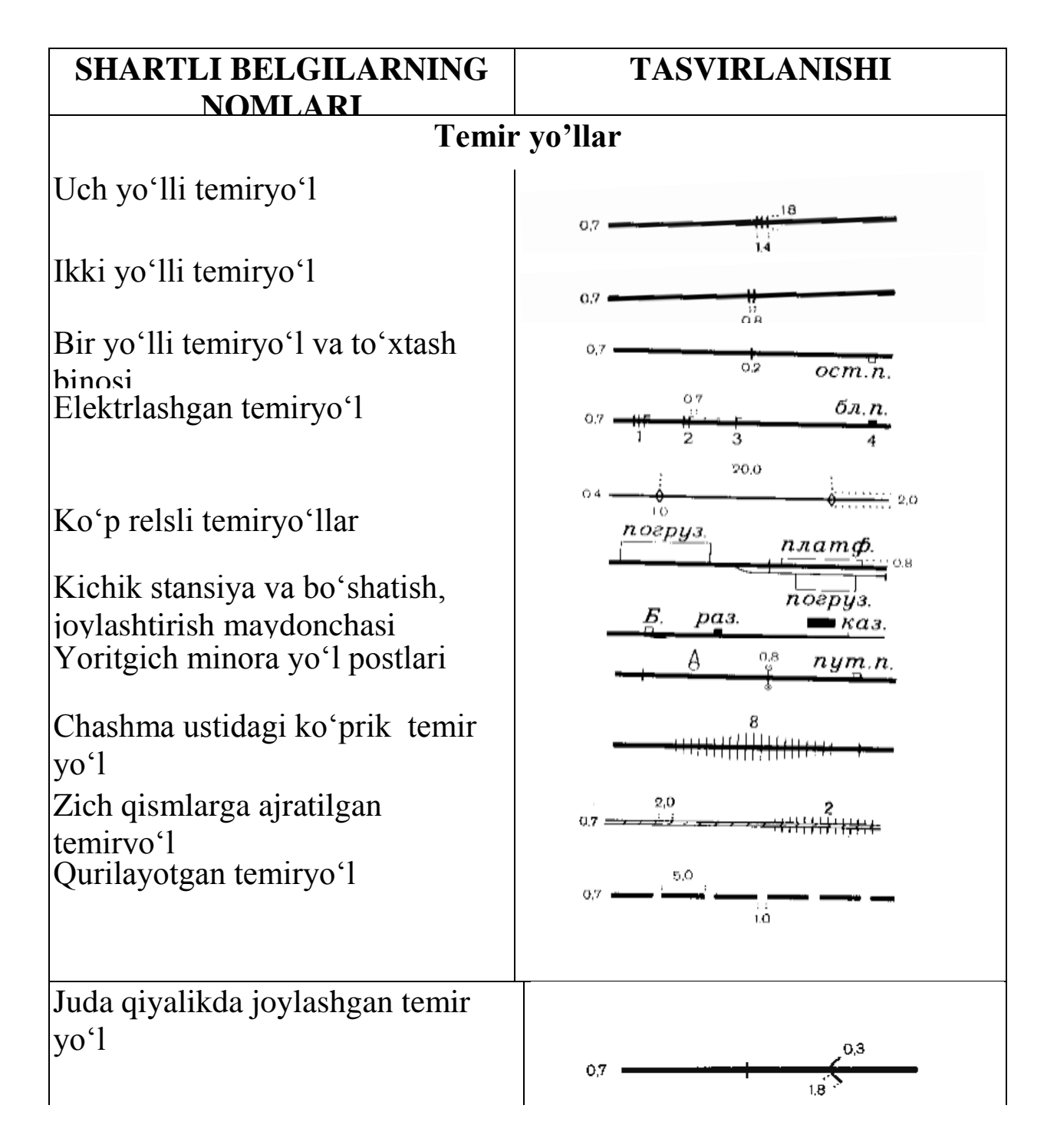

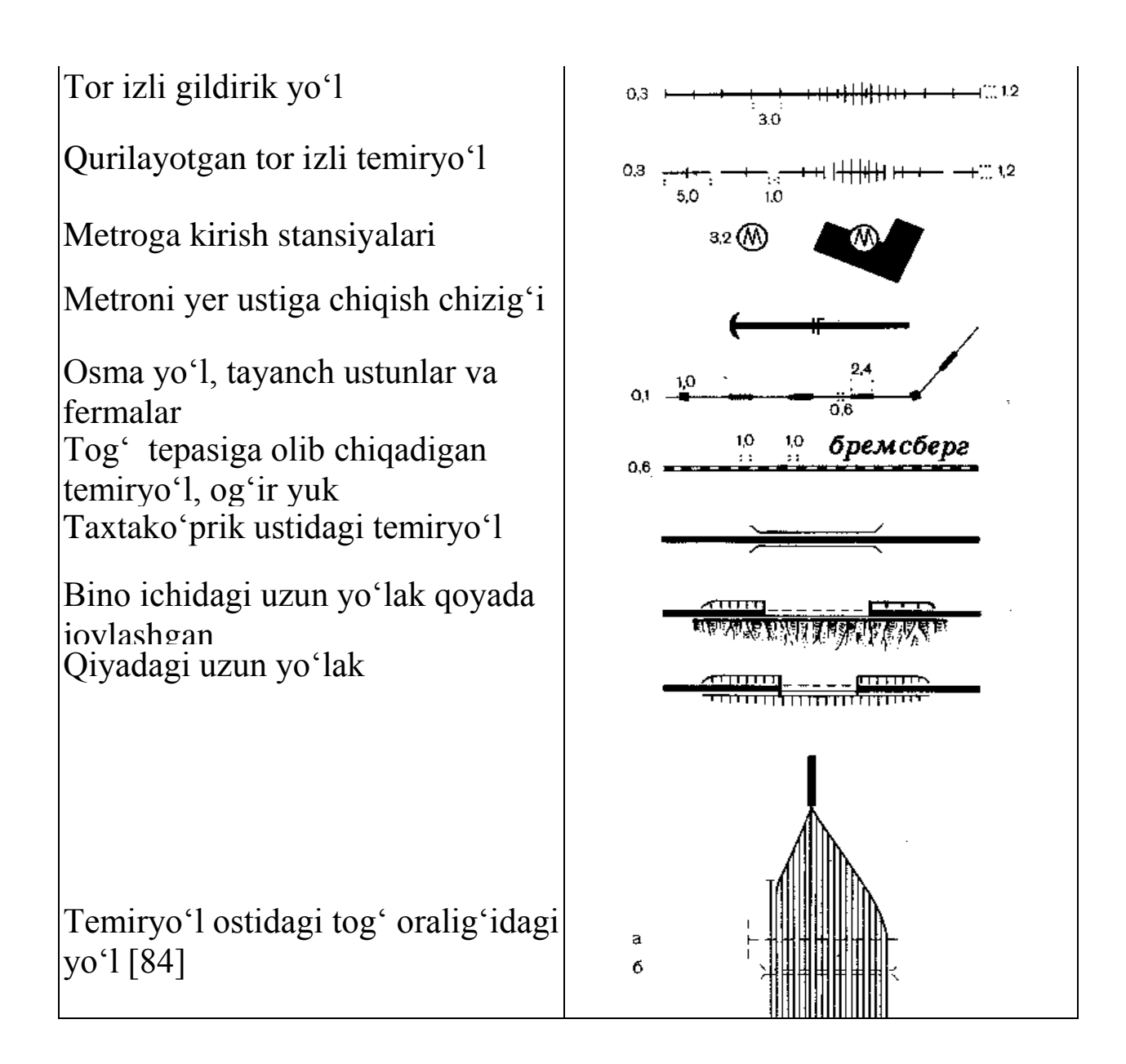

10.2-shakl

#### 12-13-Amaliy ishlar

#### Mavzu: Topografik kartaning bir qismini chizish

**Ishning maqsadi.** 1:10000 masshtabli topografik karta (yoki 1:2000 masshtabli plan) ning bir qismini chizishdan iborat.

Ishning bajarilish tartibi. Dastlab kartaning qalamdagi nusxasi tayyorlanadi. Nusxa koʻchirish uchun moʻljallangan fragmentlar (ilovalarda) ikki qismga boʻlingan boʻladi va (180x120 mm va 210x150mm li) standart oʻlchamdagi formatlarda uzilgan chiziqlari

ehtiyotlik bilan bir-biriga tutashtiriladi. Keyin chizmaning barcha elementlari "Shartli belgilar..." talabiga muvofiq ravishda chizmachilik perosi va chizmachilik asboblari tush yordamida uch xil rangda (qora, yashil (koʻk), jigarrang) chizib yoki boʻyab chiqiladi. Elementlarni chizib chiqish quyidagi ketma- ketlikda bajariladi.

vozuvlar 1.Ichki ramka. bunda uning tomonlaridan shartli va moʻljalga yozishda foydalaniladi. Ichki olib belgilarni ramka tasvirning chegarasi bo'lib xizmat qiladi va ramka tomonlarini shartli belgilar chiziqlari, gorizontal chiziqlar yoki yozuvlar bilan kesib oʻtishga ruxsat berilmaydi.

2.Aholi punktlari. Har qaysi aholi punktining barcha detallarining tasviri alohida-alohida qilib toʻliq va yakunlangan holda chizib chiqiladi. Har qanday aholi punktini chizish ketma-ketligi bir xilda amalga oshiriladi. Odatda, aholi punktlari chizmasini chizish, oriyentirlar va koʻchalarni chizishdan boshlanadi. Keyin esa alohida joylashgan (kvartallardan tashqari) turar joylarga tegishli boʻlgan va boʻlmagan qurilishlar, qolgan koʻchalar, tor koʻchalar, oʻtish yoʻllari, kvartallar va uni ichida joylashgan qurilishlar chizmasi chiziladi. Soʻng punktlarining konturini hosil qiluvchi aholi ver turlarining tashqi konturlari chiziladi hamda aholi punktining ichidagi va atrofidagi (bogʻlar, istirohat bogʻlari, ekin maydonlari va boshqalar) qoplamlarining konturlari oʻsimlik shartli belgilar bilan to'ldirib chiqiladi.

3.Tutashtiruvchi yoʻllar va aloqa vositalari. Bu yoʻl tarmoqlari boʻlib, unga yoʻl inshootlari, oʻrmon soʻqmoq yoʻllari, aloqa uzatish tarmoqlari, elektr uzatish tarmoqlari, gaz va neft quvurlari tarmogʻi va boshqa zaruriy inshootlar kiradi. Yoʻl tarmoqlari quyidagi tartibda chiziladi: temir yoʻllar, shosse yoʻllar (oliy toifadagi yoʻllardan boshlab), gruntli yoʻllar va soʻqmoqlar chiziladi. Keyin esa qolgan elementlari chiziladi.

4.Gidrografiya. Qirgʻoq chizigʻi boʻylab ma'lum joylardagi inshootlarni chizish bilan boshlanadi: suvni kamaytirish (suv sathi turlicha boʻlganda kemalar qatnovini ta'minlovchi gidrotexnik inshoot), toʻgʻonlar, koʻpriklar va boshqalar, bundan tashqari buloqlar, quduqlar, kichik koʻllar va hovuzlar. Dengizlar, qoʻltiqlar, katta koʻllar qirgʻoq chiziqlari, ikki chiziq bilan tasvirlanadigan daryolar va kanallar chizmasi chiziladi. Keyin esa bitta chiziq bilan tasvirlanadigan daryo va kanallar chizmasi chiziladi. Oxirgi navbatda esa gidrografiyaga kiruvchi boshqa inshootlarning (daryolarning oqimini koʻrsatuvchi, kechuvlar joylari va boshqalar) chiziladi. Gidrografik inshootlarning rangi talabga koʻra koʻk (moviy) rangda chiziladi.

1. Relyef. Relyef jigarrangda (ayrim joylari qora rangda) chiziladi. Chizish relyefning kichik shakllaridan boshlanadi: qoyalar, xarsang toshlar uyumlari, suv oʻyib ketishidan hosil boʻlgan chuqurliklar, jarliklar, tik jarliklar, tepaliklar, karyerlar va boshqalarning chizmasini chizishdan boshlanadi. Undan keyin bir xil balandlikdagi gorizontal chiziqlar chiziladi.

2. Ramka ichidagi yozuvlar. Harflar va yozuvlarning oʻlchamlari belgilangan masshtabdagi talablarga mos kelishi kerak.

7.Tuproq oʻsimlik qoplamlari elementlari. Turli tuproq turlari va oʻsimlik qoplamlari konturlarini koʻrsatuvchi nuqtali punktirlarning chizmasini chizishdan boshlanadi. Keyin barcha maydonlar mos keladigan to'ldiriladi. belgilar Agar shartli belgilar bilan tizimli boʻlsa. oldindan qoʻshimcha toʻrlar chiziladi. Oxirida esa konturlardan tashqarida butalar, daraxtlar va oʻrmonlarning alohida belgilari joylashgan chiziladi.

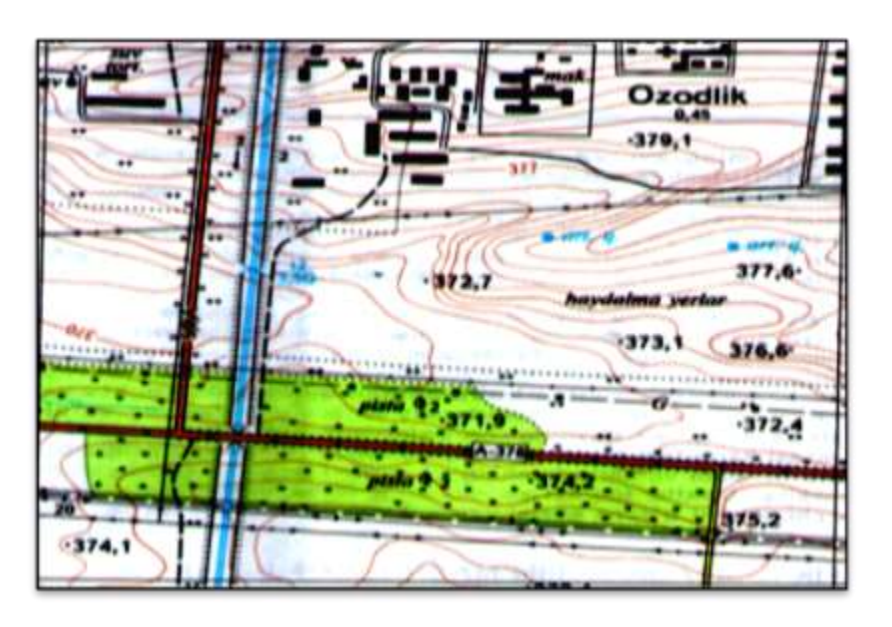

1:25 000 masshtabli topografik karta

# 14-15-Amaliy ishlar

# Mavzu: Kartografik belgilarni qurish uslubi

**Ishning maqsadi.** Obyekt va tavsilotlarning sifat va miqdor koʻrsatkichlarini tasvirlovchi grafik usulni qoʻllash imkoniyatini koʻrsatish. Turli xil xaritalarga kartografik belgilarni qurish haqida malumotga ega boʻlish.

**Ishning bajarilish tartibi:** Kartografik usul yordamida kartografik belgilarni qurish:

-shakli boʻyicha geometrik belgilar (hajmini hisobga olganda)

-hajmiga koʻra belgilar (geometrik shakli va koʻrinishi), chiziqli, (chiziq asosida, harakatdagi chiziqlar).

-Oriyentiri boʻyicha-belgilar (muayyan geometrik shakli)

-Shakl tuzilishiga koʻra – belgilar (geometrik shakli, koʻrinishi, koʻrgazmali,), chiziqli, maydonli.

Ikki-uch xil grafik usullarni chizish. Masalan: shakli, hajmi va ichki tuzilishi. Obyektlar tavsilotlarni sifat koʻrsatkichi va miqdor koʻrsatkichini ifodalovchi belgilar qatorini ishlab chiqish.

Qogʻoz yoki plastikada mantiqan tanlangan belgilarni ishlab chiqishni loyihalash, tush bilan chizish.

# Topshiriq:

Kartodiagramma shartli belgisini ishlab chiqish.

-Katakli va aylana koʻrinishidagi kartodiagrammalar (14.2-shakl)

- Maydonli, chiziqli va ustunli kartodiagramma belgilar uslubi (14.1-shakl)

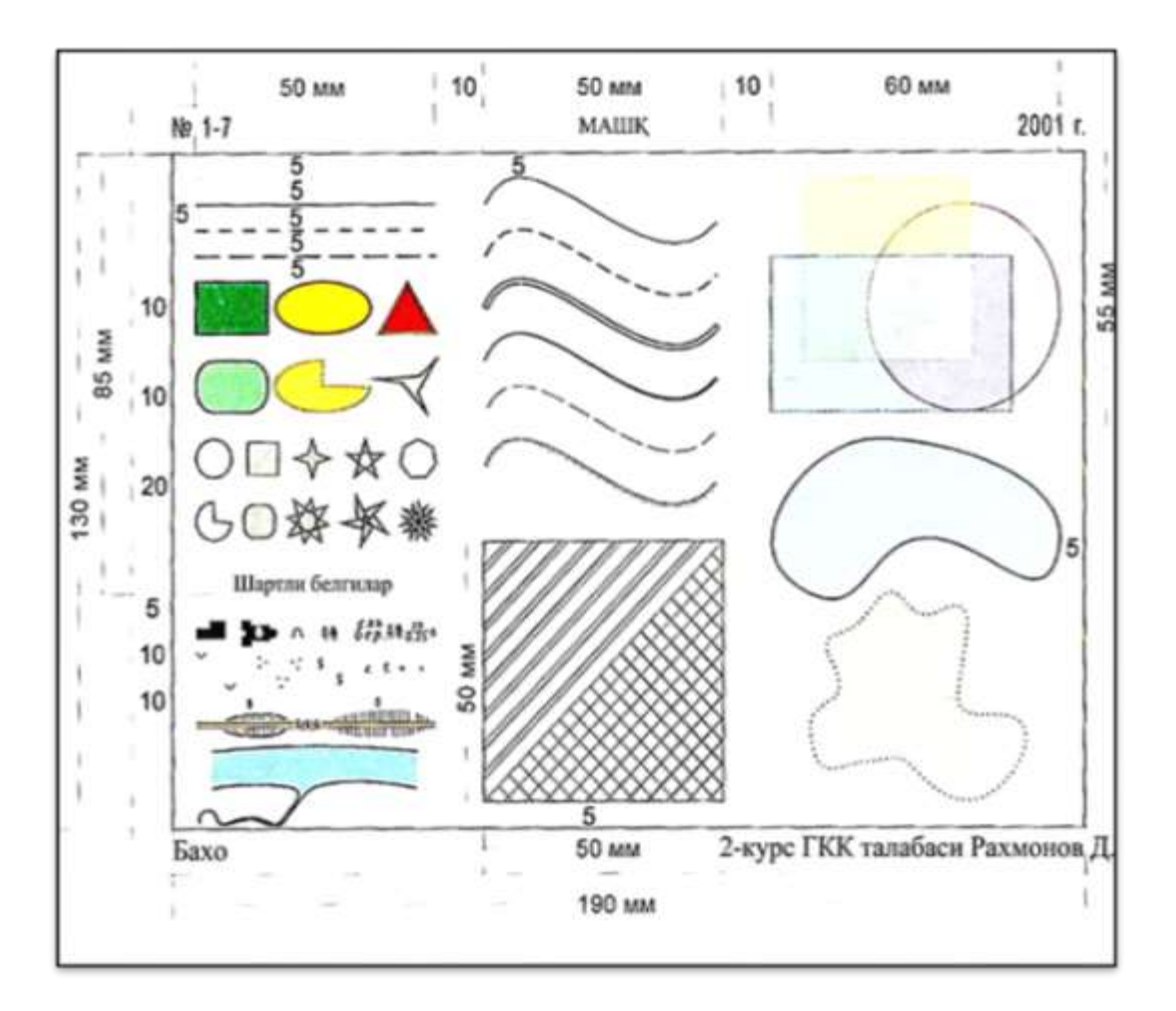

14.1-shakl

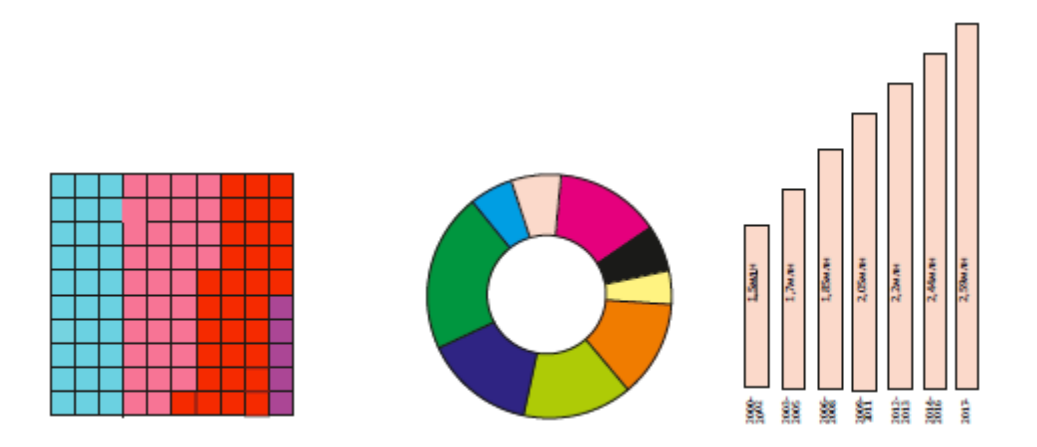

14.2- shakl

#### 16-17-Amaliy ishlar

# Mavzu: Gipsometrik shkalalarni qurish

**Ishning maqsadi.** Gipsometrik shkalalarni qurishda rangli plastikalarni qoʻllash. Har xil shaklga ega quruqlik relyefi uchun rangli shkalalarni chizish va jihozlash.

**Ishning bajarilish tartibi.** Relyefning koʻtarilishi va pasayishini koʻrsatish maqsadida izogips chiziqlari orasiga ranglarning tobora ochlashib yoki toʻqlashtirib tasvirlanishi:

• Yorqinligining pasayishi vaqtida;

• Oshishi-shkalada yuqorilashishi bilan toʻq rangga aylanishi (yashiljigarrang);

• Rangning yuqorilashishi bilan uning issiqligi va ortib borishi (spektrli shkalada);

• Yuqorilashishi bilan tusining toʻq ranggi kamayishi va yorqinligini oshishi (spektr shkalada);

• Daryo chuqurligi rangli shkalada koʻrsatiladi.

Har bir talaba bitta rang shkalasini qoʻlda chizish orqali bajaradi va uning analogini kompyuterda bajaradi.

Bundan oldin qoʻlda va kompyuterda ishlab chiqqan shkalalar yordamida har xil relyeflar uchun gipsometrik xaritaning bir qismini jihozlash (ish har xil quruqlik relyefi va daryolar uchun tayyorlangan koʻk rangdagi gorizontallar bilan bajariladi.)

Har xil relyef tiplari uchun gipsometrik karta qismlarini jihozlash. Qoʻlyozma va kompyuter variantlarida gipsometrik xaritalarni jihozlash uchun rangplastikasini ishlatish amaliyotini oshirish va oʻzlashtirish.

# Topshiriqlar

**1.** Quruqlikdagi asosiy balandlik zinalarini nomlash pasayish (0-200 m.) va balandlashish oʻlchamini qoʻyish hamda tekis togʻliklar (200-500 m),

past togʻlar (500-1000 m), oʻrtacha togʻlar (1000-2000 m.), baland togʻlarni tasvirlash (2000 m dan ort).

2. Gipsometrik shkala sxemasini tuzish.

3. Shakla uchun uning tanlangan prinsipi asosida rang gammasini tanlash.

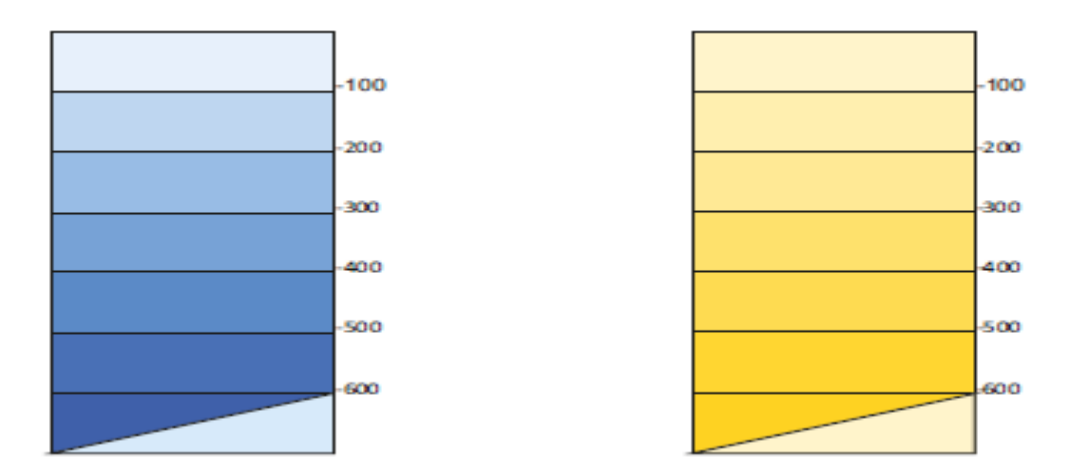

17.1-shakl

#### 18-Amaliy ish

#### Mavzu: Berilgan chiziq boʻyicha profil chizish

**Ishning maqsadi.** Reyefi gorizontallar bilan tasvirlangan karta va planga qarab joyning relyefini oʻrganish, chiziqli inshootlarni loyihalash va boshqa ishlarni bajarish uchun shu joyning ma'lum yunalishdagi profilini chizish.

Ishning bajarilish tartibi. Berilgan *RL* chiziqning profilini chizish uchun (- rasmga qaralsin) millimetrli kataklarga boʻlingan qogʻozda *KL* toʻgʻri chiziq tortiladi va bu chiziqda qabul qilingan gorizontal masshtab boʻyicha *KL* kesimda bu chiziqning gorizontallar bilan kesishgan 1, 2, 3 va hokazo nuqtalari belgilanadi (18.1-shakl). Soʻngra *HL* chiziq ostidan 1 — 1,5 *sm* oraliqda ikkita parallel toʻgʻri chiziq oʻtkaziladi. 1—2, 2—3, 3 - 4 va hokazo nuqtalar orasidagi masofalar kartada aniqlanib, *d* bilan belgilangan grafaga, yuqoridagi nuqtalarning otmetkalari (absolyut balandliklari) esa uning ostidagi *N* grafaga *m* hisobida yoziladi. Keyin *HL* shartli gorizont chizigʻining otmetkasi biror shartli songa teng deb qabul

qilinadi, bu son profilning eng pastki nuqtasi KL chiziqdan 2-6 sm balandda joylashishini ta'minlashi lozim. Qabul qilingan vertikal boshlab masshtabga muvofiq, KL chiziqdan nuqtalar belgilanadi. Odatda vertikal masshtab gorizontal masshtabga nisbatan 10 baravar yirikroq qilib olinadi. Belgilangan nuqtalar toʻgʻri chiziqlar bilan tutashtirilsa kartada, berilgan KL chiziqning profili hosil boʻladi. Profilni berilgan karta masshtabida tuzish kerak deylik; bu holatda profil qaysi chiziq yoʻnalishida chizilishi kerak boʻlsa, oʻsha chiziq ustiga millimetrli kataklarga boʻlingan qogʻoz qoʻyiladi va KL chiziq uning gorizontallar plan kesishgan nuqtalari va boshqa xarakterli nuqtalar belgilab chiqiladi. ostiga bu nuqtalarning otmetkalari yoziladi. Soʻngra *KL* chiziq belgilangan nuqtalardan qabul qilingan vertikal masshtab boʻyicha perpendikulyarlar chiqariladi. Bu perpendikulyarning uchlari birin-ketin chiziq bilan tutashtirilsa, profil hosil boʻladi.

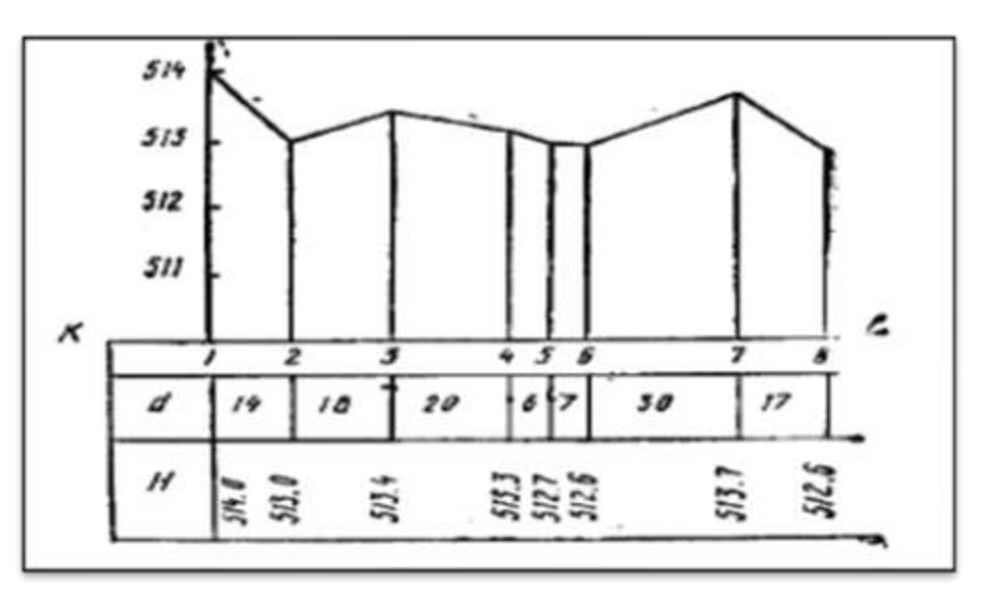

18.1- shakl

#### CORELDRAW KOMPYUTER DASTURINI O'RGANISH USLUBIY KO'RSATMASI.

# I. CorelDRAW foydalanuvchi interfeysi (ekran va asosiy qurollar)

# *1-MASHQ.* DASTURLARNING ISHCHI MULOQOT DARCHASI

#### 1. Dasturni ochish.

2. Tarkibida CorelDRAW ekranining asosiy komponentlari joylashgan, 1-rasmda keltirilgan ish stolini oʻrganish.

#### Hujjatlar darchasi

Ekranning katta qismini hujjatlar darchasi egallaydi. Markaziy qismda joylashgan soyali toʻgʻri toʻrtburchak nashr qilinuvchi sahifaga toʻgʻri keladi. Odatda bunda nashr sahifasi ichida joylashgan hujjatning faqat bir qismi nashr qilinadi.

#### Rang palitrasi

CorelDRAW dasturi rang palitrasi kontur va chegaralar ranglarini tanlash uchun moʻljallangan. Tinch turgan holatda rang palitrasi tarkibida bitta qator mavjud boʻlib, ekranning quyi qismiga joylashtirilgan. Palitra tarkibida aks etuvchi ranglar yigʻindisi tanlangan rang modeli boʻyicha aks etadi. Rang modellari haqidagi batafsil ma'lumotlar uslubiy qoʻllanmaning ikkinchi boʻlimida keltirilgan.

#### Asosiy menyu

Asosiy menyu ekranning yuqorigi qismida, darcha nomi tagida joylashgan. Uning tarkibi quyi darajada joylashgan menyu nomlaridan tashkil topgan. Agar tegishli menyu nomi sichqoncha tugmachasi keltirilib bosilsa, u holda ekranda CorelDRAW dasturining turli xil funksiyalariga kirishni amalga oshiruvchi buyruqlar roʻyxati hosil boʻladi.

# Qurollar paneli

#### Asosiy qurollar paneli

Bu yerda tugmachalar koʻrinishida nisbatan koʻp qoʻllaniluvchi buyruqlar aks ettirilgan. Buyruqning nomi kursorni tegishli tugmacha ustiga olib kelgan holatda (bosilmagan holatda) «*tebranib turuvchi izohlovchi darcha*»da hosil boʻladi.

#### Grafiklar paneli

Grafiklar paneli CorelDRAW qurollariga tezkor kirishni ta'minlaydi. Quyida qurollarning nomlari va ularning qo'llanilish keltirilgan. Grafik panelida ayrim tugmachalarda koʻrsatilgan qora strelkalar (quyi oʻng burchakda) bu yerda bir nechta qurollar mavjudligini anglatadi. Ularga kirish uchun strelkani bosish va paydo boʻlgan roʻyxatdan tegishli qurolni tanlash talab qilinadi.

*Tanlash* – oʻzgartirishlar uchun obyektlarni tanlashni ta'minlaydi.

*Shakl* – obyekt tugunlarini tahrirlashga moʻljallangan. U ochilganda «*Ustara*» va «*O*'*chirg*'*ich*» qurollariga kirish amalga oshiriladi.

*Masshtab* – koʻrilayotgan hujjatning oʻlchamlarini oʻzgartirish uchun foydalaniladi. U ochilganda «*Aylantirish*» quroliga kiriladi.

*Egri chiziq* – chiziqlarni chizish, egri chiziq va super chiziqlarni chizishga moʻljallangan. U ochilganda «*Egri Chiziq*» quroliga kiriladi.

*Vertikal o'lcham* – vertikal o'lchamlarni kiritishni ta'minlaydi. Ushbu tugmacha ochilganda «*Gorizontal o'lcham*», «*Qiyalik o'lchami*», «*Chiqish chiziqlari*», «*Burchak o'lchami*» va «*Bog'lovchi chiziqlar*» qurollariga kiriladi.

*Toʻgʻri toʻrtburchak* – toʻgʻri toʻrtburchak va kvadratlarni chizishni amalga oshirishga moʻljallangan.

*Ellips* – ellips va doira chizishni ta'minlaydi.

*Koʻpburchak* – koʻpburchaklarni, yulduzlarni tasvirlashga moʻljallangan. U ochilganda «*Spiral*» va «*Katakchalar*» qurollariga kirish amalga oshiriladi.

*Figurali matn* – shaklli matnni kiritishda foydalaniladi. U ochilganda «*Oddiy matn*» quroliga kirish amalga oshiriladi.

Kontur – obyektlar konturlarini oʻzgartirishni ta'minlaydi.

Chegaralar – obyekt chegaralarini belgilash amalga oshiriladi.

**«Masshtab» paneli.** Uning tarkibida ekran tarkibi masshtablarini oʻzgartirish uchun moʻljallangan qurollar joylashgan. 2-boʻlimga qarang.

#### Kontekst menyu

Obyektning kontekst menyusi ushbu tugmacha ustida sichqonchaning oʻng tugmachasini bosish orqali chaqiriladi. Kontekst menyu tarkibida mavjud boʻlgan buyruqlar jamlamasi qanday element tanlanganligi va qanday quroldan foydalanilishi va boshqa shu kabi holatlarga bogʻliq hisoblanadi, ya'ni tanlangan obyekt tipi va uning xususiyatlari boʻyicha aniqlanadi, biroq koʻpgina holatlarda uning tarkibida quyidagi buyruqlar joylashadi:

*Bu nima?* Ekranning xohlagan elementi haqidagi ma'lumotlarni chiqarish, masalan darcha xususiyatlari elementi, muloqot yoki izohlovchi darcha xususiyatlari tavsiflanadi.

*Xususiyat.* Bu tanlangan obyektning xususiyatlari darchasi hisoblanadi. Xususiyat darchasi obyekt xususiyatlarini koʻrish va ularni oʻzgartirishni ta'minlaydi.

#### Holat qatori

Holat qatori tarkibida ajratilgan obyekt yoki buyruq haqidagi ma'lumotlar aks ettiriladi. Tinch holatda holat qatori ekranning quyi qismida rang palitrasi ustida joylashadi. Xohishga koʻra holat qatorini ekranning yuqorigi qismiga oʻrnatish mumkin. Bundan tashqari, holat qatori tarkibida faqat bitta qatorni qoldirish yoki uni umuman olib tashlash imkoniyati mavjud hisoblanadi. Holat qatori koʻrsatkichlarini oʻzgartirish uchun kontekst menyusidan foydalaniladi. Uni chiqarish uchun holat qatori ustida sichqonchaning oʻng tugmachasi bosiladi.

#### CorelDRAW ishchi muhitini rostlash

unumdorligini oshirish va ishlashni Ishning qulaylashtirish maqsadida foydalanuvchi oʻz xohishiga koʻra CorelDRAW ishchi muhitini o'zgartirishi mumkin. Ko'rsatkichlar va Rostlash (Xizmat ko'rsatish yordamida muloqot darchalari va menyusida) nusxalar klonlarni aralashtirishni, zaxiraga qoʻyish davrini, doirasida bekor qilish sonlarini, xususiyatlari koʻpgina boshqa boʻyicha holatlar qurollar va muloqot darchasi o'zgartirishlarni berish mumkin. Koʻrsatkichlar tarkibida obyektlarning ekranda aks etish usullarini koʻrsatib beruvchi va operatsiyalarni amalga oshirish tartibini ayrim ifodalab beruvchi joylashgan. Rostlash muloqot darchasi koʻrsatkichlar tarkibida CorelDRAW ishchi muhitining koʻrinishini va foydalanuvchi harakatlariga javob reaksiyasi koʻrinishlarini aniqlab beruvchi koʻrsatkichlar joylashgan. Bu koʻrsatkichlar va rostlash xohlagan vaqtda oʻzgartirilishi mumkin.

# CorelDRAW izohlovchi darchasi

CorelDRAW izohlovchi muloqot darchasi foydalanuvchiga kerakli boʻlib qolgandagina ekranga chaqiriladi. Undan foydalanish CorelDRAW dasturining koʻpgina operatsiyalarini tezlashtirish maqsadlarida amalga oshiriladi, ushbu koʻrinishda har safar koʻrsatkichlarni nozik holatda rostlash uchun buyruqlar menyusini tanlash talabi yoʻqotiladi. Bu muloqot darchasi *izohlovchi darcha* deb nomlanib, undan foydalanish talab qilingan holatgacha uni ekran quyi qismiga tushirib qoʻyish mumkin, ekranda esa uning faqat nomi saqlanadi. Bu muloqot darchasi tarkibida bir qator buyruqlar guruhlangan boʻlib, buyruqlar oilasini yuzaga keltiradi. Masalan, «Soʻnggi oʻzgartirish» darchasi tarkibida: Masshtab\aks etish, Aylantirish, Holat, Oʻlcham, Qiyalik buyruqlari joylashtirilgan. Bu muloqot darchasini chaqirish asosiy qurollar paneli tarkibidan ushbu nom bilan nomlanuvchi tugmachani bosish orqali yoki Montaj menyusidan «Oʻzgartirish» buyrugʻini tanlash orqali amalga oshiriladi.

#### Qurollarning xususiyatlarini oʻzgartirish

Qurollarning xususiyatlarini oʻzgartirish darchasi qurollar xususiyatlarini oʻzgartirishga moʻljallangan. Masalan, agar Tanlash quroli uchun «Barcha obyektlarni toʻlgan deb hisoblash» bayroqchasi oʻrnatilsa, ajratish jarayonida obyektning nafaqat konturlarini, balki xohlagan joylashish oʻrnini koʻrsatib berish imkoniyati tugʻiladi.

#### «Bekor qilish» buyrugʻi

*«Bekor qilish»* buyrugʻi *Toʻgʻrilash* menyusi tarkibida joriy ish seansi davomida bajarilgan harakatlarni bekor qilishni ta'minlaydi. Bu buyruq istalmagan oʻzgarishlarni bekor qilish uchun foydalaniladi. Ushbu *«Bekor qilish»* buyrugʻini tanlashdan keyin darhol bekor qilingan harakatlarga takroriy ravishda qaytishni amalga oshiruvchi *«Qaytish»* buyrugʻiga kirish mumkinligi ta'minlanadi.

Agar bajarilgan harakat bekor qilishga tatbiq qilinmasa yoki bekor qilinishi kerak boʻlgan harakatlar mavjud boʻlmasa, u holda *«Bekor qilish»* buyrugʻiga kirish mumkin emas.

*«Koʻrsatkichlar»* muloqot darchasi tarkibida *«Bekor qilish sonlari doirasi»* koʻrsatkichi bekor qilish yoki qaytarish mumkin boʻlgan harakatlar ketma – ketligi sonini aniqlashni ta'minlaydi. Tinch holatda bu koʻrsatkichning qiymati toʻrtga teng boʻlib, biroq bunda xohlagan boshqa son qiymatini berish mumkin hisoblanadi. Bekor qilishning soni doirasi tizimli zaxiralardagina cheklangan. Bu son qiymatining ortishi tezkor tarzda harakatlanish susayishiga olib keladi.

| CorelD<br>(9 \$ann 1<br>DCEE) | RAW — [Рисунок] )<br>Праниа Вила Бакет Ментан Эй<br>(а) <u>А [А вит ( Ф)[С ]</u> [Б]]<br>(га сар ра ві о<br>Заголово | dextral Toent Capatic Qano 2               |                                                              |
|-------------------------------|----------------------------------------------------------------------------------------------------|--------------------------------------------|--------------------------------------------------------------|
|                               | главное меню<br>панель графики<br>— линейка<br>ечатная страница<br>- граница окна                                    | основная панель<br>инструментов<br>линейка | вызов справки,<br>учебника<br>кнопка прокрутки               |
|                               | налитра цветов<br>окно док<br><u>нат. тняр.</u> «счётчик<br>претиг счётчик                                           | горизонта<br>умента полосы пр<br>страниц   | льная/вертикальная<br>жкрутки<br>अन्न अन्न मान्याता का स्वाय |

1-rasm. CorelDRAW ishchi darchasi.

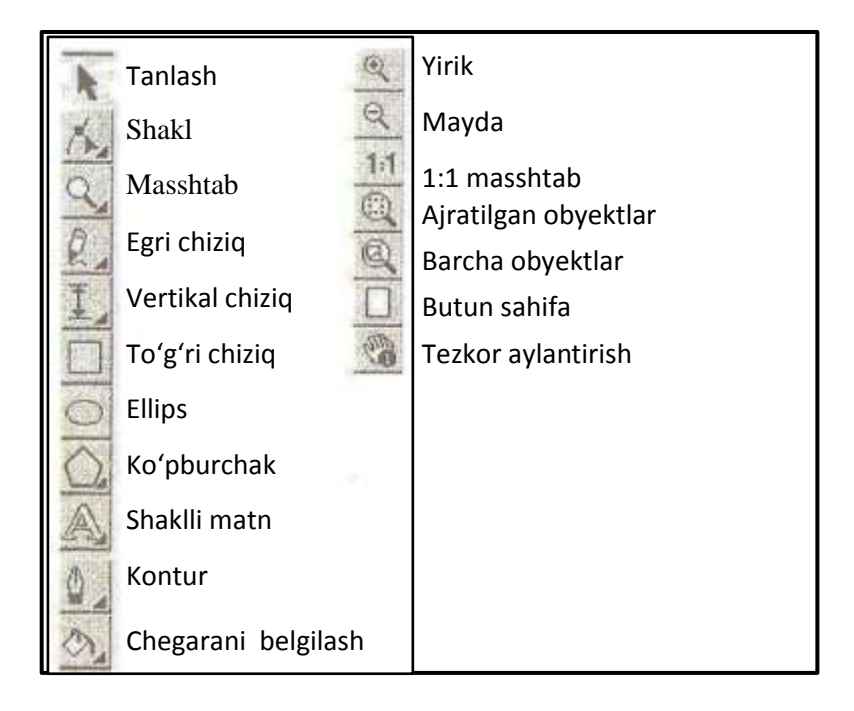

2-rasm. Grafiklar paneli va «Masshtab» panelining koʻrinishi.

# II. DASTURNING ASOSIY FUNKSIYALARI VA QUROLLARINI O'RGANISH

Ishlashdan oldin quyidagi maslahatlarni va ilovalarni diqqat bilan oʻqib chiqish va ularga amal qilish talab qilinadi:

- «sichqoncha tugmachasini bosish», «yorliqni bosish», «menyuni tanlash», «qurolni tanlash», «qurolni olish» va boshqa ifodalar sichqonchaning *chap* tugmachasini koʻrsatilgan obyekt ustida bir marta bosish orqali amalga oshirilishini ifodalaydi. Sichqonchaning oʻng tugmachasini ikki marotaba bosish haqida maxsus qismda tushuntiriladi.
- 2. Buyruqlarning notoʻgʻri tanlangan holatida yoki xato operatsiya amalga oshirilgan vaziyatda tasvirni grafika qurollari yordamida toʻgʻrilashga urinish kerak emas, bunda yaxshisi kutilmagan natijalarni «*Toʻgʻrilash*» menyusi tarkibida joylashgan «*Bekor qilish*» buyrugʻi yordamida yoki klaviaturadan *Ctrl+Z* ni bosish orqali bekor qilish maqsadga muvofiq hisoblanadi.
- 3. Talab qilingan operatsiyalarni bajarish uchun quyidagi holatlar bajariladi:

a) asosiy menyu tarkibida ochiluvchi roʻyxat tarkibidan kerakli buyruqni tanlash;

b) asosiy qurollar paneli tarkibida tegishli buyruq yoki ilova darchalarini belgilarini qabul qilish;

d) kontekst menyu bilan ishlash;

e) ayrim buyruqlar klaviatura yordamida amalga oshirilishi mumkin (tugmachalarning kerakli holatlari boʻyicha roʻyxat bosh menyuda buyruqlar nomi bilan birgalikda keltirilgan).

Grafiklar paneli qurollari sichqonchaning chap tugmachasini bir marotaba bosish orqali tanlanadi. Tanlangan qurol ustida sichqonchaning oʻng tugmachasini bosish kontekst menyuni chaqirishni amalga oshiradi.

*Obyektlarni belgilash.* Obyekt bilan qandaydir harakatni amalga oshirish uchun (oʻlchamlarini oʻzgartirish, shakli va holatini oʻzgartirish, oʻchirish) uni belgilash talab qilinadi. Buning uchun quyidagi holatlar bajariladi:

a) obyekt yaratilganidan keyin darhol klaviaturada probel tugmasi bosiladi yoki,

b) grafiklar paneli tarkibidan *Tanlash* quroli olinib, obyekt konturi boʻylab kursor harakatlantiriladi (agar u toʻliq holatda boʻlsa, u holatda

uning xohlagan qismini belgilash mumkin) va sichqonchaning chap tugmachasi bir marotaba bosiladi. Yaratilgan obyekt tasviri atrofidagi qora markerlar *«belgilanganlik»*ni ifodalaydi.

*«Bir nechta obyektlarni belgilash»* uchun *Tanlash* quroli bilan quyidagi harakatlar bajariladi:

a) klaviaturada *Shift* tugmachasini bosib turgan holatda, ularni navbat bilan bosish yoki,

b) ularni toʻgʻri burchakli belgilash yordamida tanlash (agar bu koʻrinishdagi belgilashda klaviaturada *Alt* tugmachasi bosilgan holatda ish bajarilsa, u holda barcha obyektlar belgilanadi, hatto toʻgʻri burchakli belgilash tarkibida eng kichik qismlar ham hisobga olinadi).

Markerlar obyektlarning oʻlchamlarini oʻzgartirish uchun foydalanilishi mumkin (agar oʻlchamlar aniq berilmagan boʻlsa va rasm yaratilishi vaqtida foydalanuvchi tomonidan «*koʻzda*» kompozitsiyadan kelib chiqqan holatda aniqlangan boʻlsa). Burchak markerlar yordamida masshtablarni oʻzgartirish, oʻrta, yuqorigi va quyi markerlar yordamida – balandliklarning oʻzgartirilishi, oʻrta yon markerlar yordamida obyektning kengligi oʻzgartirilishi amalga oshiriladi.

Belgilangan obyekt ustida sichqoncha tugmachasi takroriy ravishda bosilganda markerlar oʻz koʻrinishini oʻzgartiradi. Ushbu holatda ulardan obyektni aylantirish yoki qiyaligini oʻzgartirish maqsadlarida foydalanish mumkin.

*«Belgilarni olib tashlash»* uchun sichqonchaning chap tugmachasini erkin boʻshliqda bosish yetarli hisoblanadi.

Yordamchi tasvirlar va tuzilmalar hujjat darchasining barcha erkin maydonida amalga oshirilishi mumkin. Grafik obyekt boʻyicha kutilgan natijaga erishilganidan keyin uni nashr qilish sahifasiga joylashtirish talab qilinadi va unga kerakli holat beriladi.

#### Obyektlarning joyini oʻzgartirish

oʻzgartirish **Obvektlarning** jovini sichqoncha yordamida («ko'chirish») amalga oshiriladi. Buning uchun obyekt belgilanadi. Agar u bir nechta qismlardan tashkil topgan boʻlsa, u holda ularni Montaj menyusi tarkibida joylashgan «Guruhlash» buyrugʻi yordamida guruh koʻrinishiga keltirish yoki asosiy qurollar paneli tarkibida tegishli tugmachalar yordamida yigʻish amalga oshiriladi. Keyin esa uni «olib» (biroq bitta sichqoncha bilan sichqonchaning markerni emas!) (ya'ni, chap tugmachasini bosib turgan holatda) tasvirni yangi joyga «koʻchiriladi».

Obyektlarning nisbatan aniq tarzda joyi oʻzgartirilishi nashr qilish sahifasi maydonida maxsus usullar yordamida amalga oshirilib, bu haqda quyidagi qismlarda toʻxtalib oʻtiladi.

Belgilangan grafik obyekt haqidagi axborotlar (koordinatalar, shakl, oʻlcham, qalinlik va rang konturi, chegara ranglari mavjudligi va boshqalar) holat qatori tarkibida aks etadi. Shuningdek, obyekt haqidagi ma'lumotlarni kontekst menyu tarkibidan ham olish mumkin (*«Xususiyat»* buyrugʻi), bunda kursor tegishli obyekt ustiga keltirilib, sichqonchaning oʻng tugmachasi bosilsa (biroq marker boʻyicha emas) ushbu buyruqlar ochiladi.

Uncha katta boʻlmagan qiymatlari bilan ifodalanuvchi grafik obyektlar ustida ishlash talab qilingan holatlarda grafik panelida «Masshtab» guroli tanlanadi. Tasvirni kattalashtirish uchun sichqoncha chap tugmachasini bizni qiziqtirgan obyekt yoki sahifa sohasi ustida bir bosish voki koʻp marotaba amalga oshiriladi. marta tasvirni sichqonchaning oʻng kichiklashtirish uchun esa tugmachasidan foydalaniladi. Shuningdek, bunda quyidagi koʻrinishda ish tutish xam sichqonchaning chap tugmachasini bosib mumkin: turgan holatda «Masshtab» quroli yordamida kerakli kattalashtiriluvchi soha yoki obyektlar guruhini chegaralab, soʻngra sichqoncha tugmachasi qoʻyib yuboriladi.

Shuningdek, qurollar panelida «*Masshtab*»: «*Yirikroq*», «*Kichikroq*», «*Faqat belgilangan obyektlar*» va boshqalardan foydalanish qulay hisoblanadi.

**Obyektlarni o'chirish** To'g'rilash menyusida yoki kontekst menyuda joylashgan O'chirish buyrug'i yordamida bajariladi, yoki klaviaturada Delete tugmachasi yordamida o'chirish amalga oshiriladi.

Mashqlarni bajarishda tavsiflashlarni *diqqat bilan oʻqib chiqish* talab qilinadi, bunda *ilovalar va maslahatlarni* (\*) *oʻtkazib yuborish mumkin emas*.

#### 2-MASHQ. HUJJATNI YARATISH

Maqsad – dasturdan foydalanishda elementar koʻnikmalarni egallash hisoblanadi, ya'ni hujjatni tashkil qilish, sahifa maketini tavsiflash, muhitni rostlash, saqlashni amalga oshirish oʻrganiladi.

Yangi hujjat tashkil qilish. Buning uchun quyidagilar bajariladi:

«*Fayl*» menyusi tanlanib, keyin «<u>Yaratish</u>» – «<u>Hujjat</u>» buyrugʻi amalga oshiriladi yoki asosiy qurollar panelidan tegishli tugmachalar tanlanadi. Toʻr va chizgʻichlarni rostlash:

*«Toʻrlarni va chizgʻichlarni rostlash»* muloqot darchasida *«Toʻr»* bayroqchasi tanlanib, *«Toʻrni koʻrsatish»* va *«Toʻrga bogʻlash»* amalga oshiriladi. *«Chizgʻich»* boʻlimida gorizontal va vertikal yoʻnalishlar boʻyicha oʻlchash birliklari (*mm*) oʻrnatiladi;

«*OK*» tugmachasi bosiladi.

«Xizmat koʻrsatish» menyusida «Koʻrsatkichlar» oʻzgartiriladi:

*«Xizmat koʻrsatish»* menyusidan *«Koʻrsatkichlar»* buyrugʻi tanlanadi (yoki *Ctrl+J* bosiladi);

Nusxalar aralashtirilishi belgilanadi: «*Nushalar va klonlarni aralashtirish*» guruhi tarkibida «gorizontal boʻyicha» maydonida «0» qiymati va «vertikal boʻyicha» «-5» qiymati belgilanadi (barcha nusxalar dastlabki obyektdan 5 *mm* quyiga joylashtiriladi); oʻlchash birligi – *mm* hisoblanadi;

«Obyektlarni figurali kesish konteyneri markaziga joylashtirish» bayroqchasi belgilanadi;

Tinch holat boʻyicha berilgan bekor qilishlar soniga e'tibor qaratiladi, agar kerak boʻlsa u oʻzgartiriladi;

*«OK»* tugmachasi bosiladi.

Tinch holat boʻyicha foydalaniluvchi tarzda kontur xususiyatlarini belgilash:

Grafik panelida «*Kontur*» quroli tanlab olinadi, hosil boʻluvchi darchadan «*Konturlar boʻyicha pero*» tanlanadi. «Kontur rangi» muloqot darchasida «Grafika» bayroqchasi belgilanadi va «*OK*» tugmachasi bosiladi. Yangi muloqot darchasida quyidagi qiymatlar oʻrnatiladi:

Kontur rangi – «qora»;

O'lchov birligi – *mm*;

*«OK»* tugmachasi bosiladi.

Barcha yangidan yaratiluvchi obyektlar qalinligi 0,1 *mm* ga teng boʻlgan qora rangli konturga ega boʻladi. Bu erda kerak boʻlgan holatlarda konturning rangini va qalinligini oʻzgartirish mumkin.

\* Qayd qilish kerakki, hech narsa belgilanmagan holat rejimida (yoki hali tasvir chizilmagan holatda) kontur atributlarini oʻzgartirish, chegara rangi yoki matnni oʻzgartirish navbatdagi bosqichida yaratiluvchi barcha obyektlar xususiyatlari oʻzgarishiga olib keladi. Shu sababli, oʻziga xos tarzdagi xususiyatlarga ega obyektlarni yaratishda dastlab uni chizib olish talab qilinib, keyin esa bu obyektni belgilash, uning xususiyatlarini oʻzgartirish maqsadga muvofiq hisoblanadi.

5. *«Tanlash»* quroli xususiyatlarini tekshirish («Koʻrinish» menyusida «<u>Xususiyat</u>» buyrugʻi tanlanib, uning *«Qurollar xususiyatlari»* boʻlimi tanlanadi):

– «Umumiy» muloqot darchasida «Barcha obyektlar toʻlgan deb hisoblash» bayroqchasi belgilanadi. Bu koʻrinishdagi rostlash obyektning xohlagan qismini, jumladan kontur boʻyicha, shuningdek ichki sohalari boʻyicha sichqonchaning chap tugmachasini bosish orqali belgilash imkonini beradi;

 – «Joyini almashtirishlarda konturlarni aks ettirish» bayroqchasi belgilanadi. Bu funksiya obyektlarning qoʻlda joyi oʻzgartirilishini nisbatan aniq nazorat qilishni ta'minlaydi.

6. «*Maket*» menyusi tarkibidan «*Sahifalar maketi*» buyrugʻi tanlanadi (yoki nashr sahifasi soyasi ikki marta bosiladi). Hosil boʻluvchi muloqot darchasida hujjat sahifasi uchun quyidagi koʻrsatkichlar oʻrnatiladi:

A5 – Shakl; o'lchov birligini belgilash – mm;

moʻljalga olish – albom koʻrinishida;

tip – toʻliq sahifa.

*«OK»* tugmachasi bosiladi. Hujjat darchasida oʻlchamlari 210x148 mm boʻlgan sahifa hosil boʻladi.

7. Bajarilgan ishni saqlash. Buning uchun quyidagi holatlar bajariladi:

– Asosiy qurollar panelida «*Hujjatni saqlash*» tugmachasi tanlanadi (yoki klaviaturada *Ctrl+C* bosiladi yoki *Fayl* menyusi tarkibidan «*Saqlash*» buyrug'i tanlanadi). Bunda yangi fayl nomga ega emas, ekranda «Hujjatni saqlash» muloqot darchasi hosil bo'ladi.

- Yangi tashkil qilingan faylga nom beriladi va keyin esa «...ga Saqlash» roʻyxatidan kerakli disk va jild (papka) topilib saqlash amalga oshiriladi.

Saqlash jarayonida muammoli vaziyatlardan qochish maqsadida yangi fayllarni ingliz tilida nomlash tavsiya qilinadi. Uni saqlash manzili ham faqat <u>ingliz</u> tilida boʻlishi maqsadga muvofiq hisoblanadi. - «Saqlash» tugmachasi bosiladi. Keyin esa fayli ushbu nom bilan saqlashda asosiy qurollar panelida «Hujjatni saqlash» tugmachi yordamida yoki Ctrl+C bosilishi orqali jarayoni amalga oshiriladi. Faylning yangi talqini oldingisiga avtomatik tarzda almashtiriladi.

– Hujjatni yopish. Buning uchun «*Fayl*» menyusi tarkibidan «<u>Yopish</u>» buyrugʻi tanlanadi yoki hujjatning oʻng yuqorigi burchagida joylashgan xochsimon belgi ustida kursor olib borib bosiladi.

\* 2-mashqdan 5-mashqqacha topshiriq bitta fayl boʻyicha bajariladi. Bunda yakuniy tarzdagi rasmiylashtirishlarning koʻrinishi 1ilovadagi 4-rasmda keltirilgan. Bunda yaratiluvchi obyektlarning kerakli oʻlchamlarini, kontur qalinligi, shaklini saqlab qolish talab qilinadi. Sahifa doirasida oʻzaro moslik holatida joylashish holatlari dastlab tahminiy («koʻz bilan») amalga oshiriladi, koʻrsatmalarga mos tarzda aniq holatda joylashtirilish 6-mashqda tavsiflangan. Shuningdek, obyektlarning ayrim holatlarda oʻzaro moslikda joylashishida nisbatan qulay holatda tasvirni joylashtirish berilgan tartibda tezda amalga oshirilishi masalasi yuzaga keladi. Bu holat haqida alohida toʻxtab oʻtiladi.

\*Mashqlarni bajarish jarayonida harakatlarni 1-ilovada keltirilgan 4 – rasmlar (4.1-4.6) bilan solishtirish tavsiya qilinadi.

#### 3-MASHQ. GRAFIK QUROLLARI BILAN TASVIRNI CHIZISH. MONTAJ VA TAHRIRLASH VOSITALARIDAN FOYDALANISH. EFFEKTLAR

Maqsad – CorelDRAW grafik qurollari bilan chizish texnikasi bilan tanishish, olingan obyektlar shakli va oʻlchamlarini oʻzgartirishni oʻrganish, shuningdek ularning joyini oʻzgartirish, nusxa koʻchirish va oʻchirish, *Superchiziq* va *Shaklli kesish* effektlarini oʻrganish.

Bezye egri chizigʻi haqida qisqacha ma'lumot vektor tahrirlovchi qurollarining ishlash tamoyillarini tushinishga yordam beradi.

#### Bezye egri chizigʻi

Vektor grafikda barcha tasvirlar mustaqil holatdagi obyektlardan – konturlardan tashkil topgan boʻlib, ularni oʻzgartirish (masshtablarini oʻzgartirish, joyini oʻzgartirish) mumkin. Konturlar matematik formulalar yordamida tavsiflanadi. Bu koʻrinishdagi formulalar sifatida koʻpincha holatlarda Bezye egri chiziqdan foydalaniladi. U oddiy, universal va yaqqol aks etish xususiyatlariga ega hisoblanadi. Elementar egri chiziqning umumiy koʻrinishi quyidagi 3-rasmda keltirilgan.

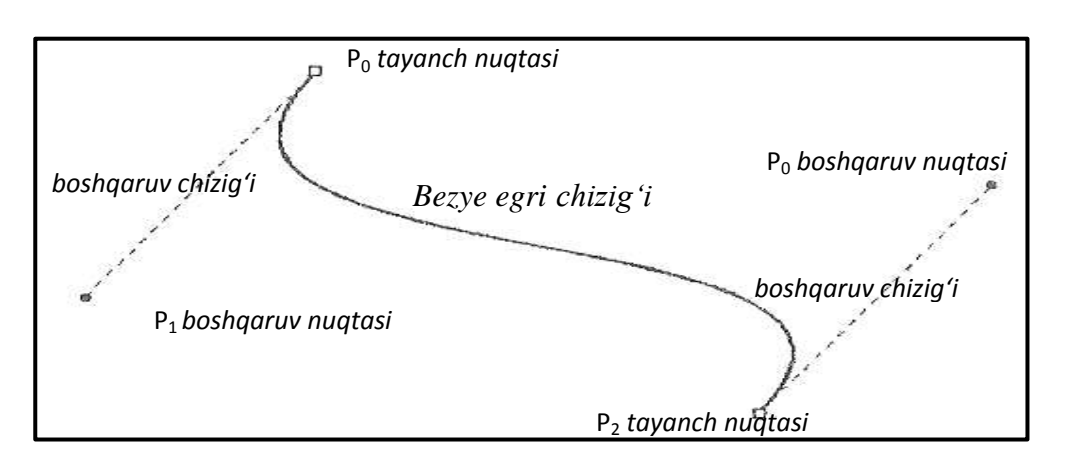

3-rasm. Bezye elementar egri chizigʻining umumiy koʻrinishi

Bu koʻrinishdagi egri chiziqning toʻrtta nazorat nuqtalarini koordinatalari boʻyicha tuzib chiqish mumkin. Ulardan ikkitasi tayanch (yoki tugunlar) deb nomlanib, ular orqali egri chiziq oʻtadi, qolgan ikkitasi esa boshqaruvchi hisoblanadi. Ular orqali egri chiziq oʻtmaydi, biroq ularning joylashish holati egri chiziq qiyaligini belgilab beradi. Boshqaruvchi va tayanch nuqtalarni oʻzaro tutashtiruvchi chiziq boshqaruvchi chiziqlar deb nomlanadi.

Bezye egri chizigʻi silliq egri chiziq hisoblanadi. U barqaror, simmetrik tuzilishga ega (ya'ni, oʻzining shaklini egri chiziq vektorining qarama-qarshi yoʻnalishida ham saqlay oladi), oʻzining shaklini oʻlchamlari oʻzgartirilganda saqlaydi (ya'ni, affin invariant hisoblanadi). Faqat ikkita nazorat (tayanch) nuqtalari mavjud boʻlgan holatda yoki boshqaruvchi chiziqlar bitta toʻgʻri chiziqda yotgan holatda egri chiziq toʻgʻri kesimga aylanadi.

Kamida bitta nazorat nuqtasining holati oʻzgarishi butun egri chiziqning shakli oʻzgarishiga olib keladi. Bu xususiyat vektor obyektlar shakllari xilma – xilligida cheksizlik xususiyatini ta'minlaydi. Koʻp sondagi elementar egri chiziqlardan erkin shakl va murakkablikdagi konturlar tuziladi.

#### Mashqni bajarish tartibi:

1. Birinchi mashqni bajarish davomida tuzilgan hujjat uni saqlash manzili boʻyicha qidiriladi va ochiladi (*«Fayl»* menyusida *«Ochish»* buyrugʻi tanlanadi yoki asosiy qurollar panelidan tegishli tugmacha tanlanadi yoki *Ctrl+O* bosiladi).

Nashr sahifasining chap yuqorigi burchagi sohasi boʻyicha tasvir masshtablari kattalashtiriladi, bunda grafik panelida joylashgan «*Masshtab*» quroli tanlanadi va koʻrsatilgan sohada bir marta bosiladi, bunda sahifa burchagi ishchi stoli doirasida qoldiriladi.

Keyin esa talab qilingan holatlarda tasvirni aylantirish tugmachasi yordamida «*aylantirish*» mumkin, shuningdek uning oʻlchamlarini grafiklar panelida «*Masshtab*» quroli yordamida oʻzgartirish mumkin (sichqonchaning chap tugmachasi bosilishi – kattalashtiradi, oʻng tugmachasining bosilishi – kichiklashtiradi). Shuningdek, bu jarayonni qurollar panelida «*Masshtab*» buyrugʻini tanlash orqali bajarish mumkin. Ishchi stolida butun nashr sahifasi koʻrinib turishini ta'minlovchi tarzda tasvirning kattalashtirilishida «*Sahifani butunlash*» tugmachasidan foydalangan holatda kattalashtirish juda qulay hisoblanadi.

# Kesimlarni chizish

1. Uzunligi 50 mm ga teng boʻlgan gorizontal kesimni chizish:

- Grafik panelida «*Egri chiziq*» quroli tanlanib, undan «*Bezye egri chizig'i*» tanlanadi. Nashr sahifasi sohasida kesmani chizishda uning boshlanishi va oxiri tanlangan qurol yordamida amalga oshiriladi (ikki marta bosish: boshlanish sohasini bosish, oxirgi sohasini bosish), «*Tanlash*» quroli belgilanadi (kesma belgilandi, «*Bezye egri chizig'i*» bekor qilinadi).

\* Grafik qurollari «Tanlash» quroli bilan bekor qilinadi (grafik panelida tegishli tugmachani bosish orqali yoki klaviaturadan «Ctrl+probel» bosiladi yoki «Probel» tugmasi bosiladi). «Probel» tugmachasi takroriy bosilishida bekor qilingan qurol yangidan tanlanadi.

\* Oʻzgartirishlardan oldin yoki xohlagan obyektlarning joyini almashtirishdan oldin, shuningdek ular haqidagi axborotlarni olish uchun holat qatorida yoki «Xususiyat» buyrugʻi boʻyicha («Koʻrinish» menyusida yoki kontekst menyudan) uni «Tanlash» quroli yordamida dastlab belgilash amalga oshiriladi.

\* Keyin esa barcha oʻlchamlar millimetrlarda berilib, mm metrik qisqartirish tushiriladi.

Ushbu operatsiya boʻyicha sahifalarga kirish va ilovalar ham tushiriladi.

2. Kesimning oʻlchamlarini belgilash. Buning uchun *Montaj* menyusi tarkibidan «*Oʻzgartirish*» buyrugʻi va keyin «*Oʻlchamlar*» tanlanadi. Yoki

asosiy qurollar panelida «*O'lchamlar*» boʻlimiga kirib, «*Soʻnggi oʻzgartirishlar*» tugmachasi bosiladi. Bunda «O'lchamlar» boʻlimida «Oʻzgartirishlar» darchasi ochiladi:

1. Mos keluvchi raqamli maydonlarda oʻlchamlarni belgilash amalga oshiriladi: gorizontal – «50», vertikal – «0», oʻlchov birligi – *mm*;

2. «Qabul qilish» tugmachasi bosiladi.

\*Hosil qilingan kesimning konturi rangi qora boʻlishi talab qilinadi, qalinligi qiymati esa – 0,1 sm (tegishli ma'lumotlar holat qatorida berilgan), ya'ni oldingi mashqni bajarish jarayonida konturning bu xususiyati tinch holat boʻyicha belgilanishi amalga oshirilgan.

\*O'zgartirish darchasining yaxshisi yopmagan maqsadga muvofiq hisoblanadi, ya'ni uning tarkibida nisbatan ko'p qo'llaniluvchi buyruqlar joylashgan. Uni pastga tushirib qo'yish ma'noga ega bo'lib, bu holat darchaning yuqorigi o'ng burchagida joylashgan strelkani bosish orqali amalga oshiriladi.

\*Darchaning burchagida joylashgan yana bitta tugmacha ikkita holatga ega hisoblanadi: «on» («soyabon») holatida tugmacha avtomatik tarzda yopilishni ifodalaydi (darcha har doim «Qabul qilish» tugmachasi bosilganidan keyin oʻzi yopiladi), «off» holatda («qalpoq») darcha ishchi stolda qoladi.

3. Uzunligi 50 va qalinligi 0,3 ga teng boʻlgan gorizontal kesimni olish. Buning uchun yuqorida keltirilgan harakatlarni takrorlash mumkin, bunda qoʻshimcha tarzda kontur qalinligini belgilash amalga oshiriladi, biroq nusxa hosil qilishning nisbatan qisqa yoʻl usuli ham mavjud:

– Birinchi kesimni koʻpaytirish uchun «*Toʻgʻrilash*» menyusi tarkibidan «*Nusxa olish*» buyrugʻi tanlanadi yoki klaviaturadan *Ctrl+D* tugmasi bosiladi. Nusxa birinchi kesimdan 5 *mm* pastda joylashishi talab qilinadi, ya'ni bu koʻrinishdagi vazifa birinchi mashqda berilgan edi (nusxalar va klonlarni aralashtirish);

– Grafik panelidan (vertikal chap tomonda) «*Kontur*» quroli tanlanib, hosil boʻluvchi «*Konturlar uchun pero*» darchasi tanlanadi;

3. 0,3 qiymatdagi qalinlik belgilanadi;

4. «*OK*» tugmachasi bosiladi.

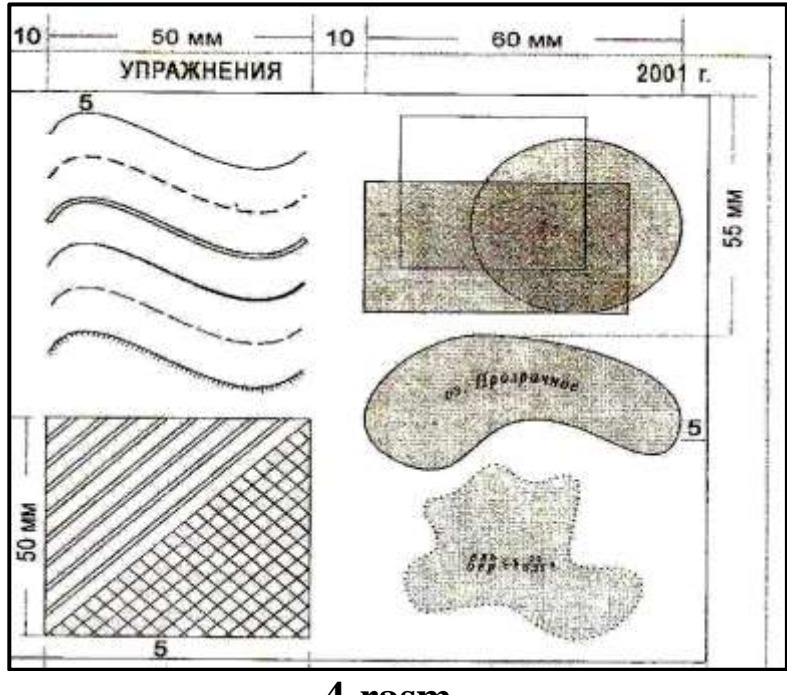

4-rasm

4. «Kontur» quroli vositasida uzunlik qiymati 50 ga va qalinlik qiymati 0,5 ga teng boʻlgan *punktir* kesmani olish:

oldingi kesmani nusxalash;

1. nusxa konturi qalinlik qiymatini oʻzgartirish;

2. ushbu muloqot darchasida (*«Kontur» – «Konturlar uchun pero»*) chiziqlar *«Koʻrinish»*ini oʻzgartirish, imkoniyati mavjud boʻlgan variantlarni roʻyxatidan keraklisini tanlash orqali amalga oshiriladi (darchaning mos keluvchi sohasida roʻyxatning chap burchagida joylashgan strelka bosiladi).

*«Chiziqlar koʻrinishi»* funksiyasi juda qulay hisoblanadi, biroq har doim ham undan foydalanish imkoniyati mavjud emas. Masalan, agar punktir yoki nuqtali chiziq talab qilingan ma'lum bir aniq koʻrsatkichlar boʻyicha berilgan boʻlsa, bu holatda mavjud roʻyxatdagi hech bir koʻrinish unga mos kelmaydi. Navbatdagi qismda aniq berilgan koʻrsatkichlar bilan punktir chiziqni qanday tuzish mumkinligi tavsiflangan.

\*Ushbu holatda mashqni bajarish imkonini beruvchi yana ikkita nusxa koʻchirish usulidan ham foydalanish imkoniyati mavjudligini esda saqlash talab qilinadi.

<u>1-usul</u> – «Oʻzgartirish» darchasining «Oʻlchamlar» buyrugʻi yordamida: nusxa koʻchiriladigan tasvir belgilanib, «Oʻlchamlar» buyrugʻi tanlanadi va raqamlar darchasida hech qanday oʻzgartirishlarni amalga oshirilmagan holatda «Nusxa koʻchirishga qabul qilish» tugmachasi bosiladi. Ushbu buyruqning ma'nosi – «ushbu o'lchamdagi nusxani yaratish» hisoblanadi (agar, raqamlar darchasida o'zgartirishlar kiritilsa, u holda shunga o'xshash tasvir boshqacha o'lchamlarda hosil qilinadi va boshqacha u proporsiyalarda bo'lishi mumkin).

Hosil qilingan nusxa birlamchi obyektdan «ustida» joylashadi, ya'ni ishchi darchaning aynan oldingi joyida joylashadi, biroq oldingi planda oʻrnashadi. Bunga ishonch hosil qilish uchun belgilangan obyektni yangi joyga «olib oʻtish» amalga oshiriladi (II bobning boshida berilgan maslahatlarga qarang).

2-usul – «O'zgartirish» darchasining «Holat» buyrug'i yordamida. bajarish davomida raqamli buyrugʻini darchaga Agar «Holat» oʻzgartirish kiritilsa va nusxa olishga «Qabul qilish» tugmasi bosilsa, u holda nusxa raqamlar darchasida koʻrsatilgan qiymatlar koordinatalariga ega holatda hosil qilinadi. Agar, bunda muloqot darchasida «Nisbiy» bayroqchasi turgan bo'lsa, u holatda birinchi obyekt holatidan kelib chiqqan holatda ish bajariladi, agar ushbu holatda bu koʻrinishdagi bayroqcha koordinatalar boshlanishida kuzatilsa, tinch holatda u nashr sahifasining chap pastki burchagida joylashadi. Buyruqning ma'nosi -«holatini oʻzgartirgan tarzda obyektning nusxasini olish» dan tashkil topgan. Agar raqamli darchada oʻzgartirishlar amalga oshirilmasa, bunda darhol nusxa olishga buyruq berilsa, u holda nusxa oldingi tasvirning ustida hosil boʻladi (bu koʻrinishdagi buyruqning ma'nosi – «holatini oʻzgartirmasdan obyektning nusxasini hosil qilish» dan tashkil topadi).

5. Qalinligi 0,4 ga va uzunligi 50 ga teng boʻlgan (shtrixlar uzunligi 5, oraligʻi 2 ga teng) gorizontal punktir chiziqni chizish. Buning uchun quyidagi holatlar amal qiladi:

- 3. uzunligi 5 ga teng boʻlgan va qalinligi 0,4 ga teng boʻlgan gorizontal kesmani chizish;
- 4. uni *«Holat»* buyrugʻi yordamida, nisbiy koordinatalarni kiritish asosida (birinchi kesmaning nisbiy holati) 6 marta nusxasini xosil qilish: 7 gorizontal boʻyicha (5+2), 0 vertikal boʻyicha;
- 5. barcha 7 ta kesmani xam belgilash (*Shift* tugmasini bosib turgan holatda ularni navbat bilan tanlash yoki toʻgʻri burchakli belgilashdan foydalanish, bunda II bobning boshlanish qismidagi maslahatlarga qarang);
- 6. *«Montaj»* menyusidan yoki kontekst menyudan *«<u>Guruhlash</u>»* buyrugʻi tanlanadi, yoki klaviaturadan *Ctrl+G* tugmachalari

birgalikda bosiladi. Natijada obyektlar guruhidan tashkil topgan yagona punktir chiziq hosil boʻladi.

Bu usul *toʻgʻri* punktir chiziqlarni hosil qilish uchun yaroqli hisoblanadi. Agar, *toʻlqinsimon egri* punktir chiziqni chizish talab qilinsa, u holda boshqa usuldan foydalaniladi (bu holat quyida, *5-mashqda* tavsiflangan).

\*Keyin esa oʻlchamlarni koʻrsatishda birinchi son gorizontal boʻyicha oʻlchamni, ikkinchisi vertikal boʻylab oʻlcham qiymatini ifodalaydi.

#### To'lqinsimon egri chiziqni chizish. Superchiziq.

6. Ikkta nuqtani oʻz ichiga oluvchi toʻlqinsimon egri chiziqni chizish quyidagi tartibda amalga oshiriladi:

- *«Bezye egri chizigʻi»* quroli tanlanadi;

- 7. Boshlang'ich *tayanch* nuqta (tugun) bosilib, tugmacha qo'yib yuborilmagan holatda sichqoncha engil harakatlantiriladi (bunda *boshqaruvchi* chiziqlar va nuqtalar ko'rinadi), sichqoncha tugmachasi qo'yib yuborilib, ikkinchi tugun bosiladi va bunda xam tugmacha qo'yib yuborilmasdan sichqoncha harakatlantirilishi amalga oshiriladi;
- 8. «Shakl» quroli yordamida egri chiziqning Shaklini tahrirlash amalga oshiriladi: bunda «*Shakl*» quroli tanlanadi va tugunlar va boshqaruvchi nuqtalar harakatlantiriladi, egri chiziqqa kerakli Shakl beriladi;
- 9. Egri chiziqning umumiy oʻlchamlari 50x40 qiymati belgilanadi;
- 10. Nusxalarni vertikal boʻyicha 10 mm masofada («<u>Holat</u>» buyrugʻi yordamida) joylashtirish asosida egri chiziqni 5 marta nusxalash amalga oshiriladi.

\*№7-mashqni bajarish davomida (va navbatdagi mashqlarda) <u>egri</u> <u>chiziqlarning</u> oʻzaro moslikdagi holatini buzmaslik tavsiya qilinadi.

-dastlabki toʻlqinsimon egri chiziq asosida navbatdagi tasvirni xosil qilish (4.2-rasm):

*1*-butun egri chiziq qalinligi 0,15 ga teng (*«Kontur» – «Konturlar uchun pero»* buyruqlari vositasida bajariladi);

2-punktir chiziq qalinligi 0,3 ga teng («Kontur» – «Konturlar uchun pero» – «Qalinlik» va «Chiziqlar koʻrinishi» buyruqlari vositasida bajariladi);

\*Qat'iy tartibda berilgan oʻlchamlar bilan toʻlqinsimon egri chiziqni chizish №5-mashqda keltirilgan.

*3*-keng chiziq 1,0, qalinligi 0,15 ga teng. Uchinchi egri chiziqda super chiziq effektini qoʻllash amalga oshiriladi:

- «Effektlar» menyusi tarkibidan «<u>Super chiziq</u>» buyrugʻi tanlanadi;

- 11. Imkoniyati mavjud boʻlgan super chiziqlar roʻyxati tarkibidan «Keng iz» tanlanadi;
- 12. Raqam maydonida 0,04 qiymatdagi qalinlik belgilanadi (bu qiymat dyuymlar hisobida; *«Super chiziq»* muloqot darchasida oʻlchov birligini oʻzgartirish imkoniyati mavjud emas, bu holatda esda saqlash kerakki: 1 dyum = 2,54 sm, 1 mm = 0,04 dyuym);
- 13. «Qabul qilish»;

14. Kontur qalinligini 0,15 qiymatida belgilash amalga oshiriladi.

4-chiziq qalinligi 0,15 ga teng boʻlib, 0,15 dan 0,5 gacha asta – sekin kengayib borishi ta'minlanadi. Toʻrtinchi egri chiziqda «Pona-2» super chiziq effektini qoʻllash amalga oshiriladi. Bunda qalinlik darajasi – 0,02 dyuym ga teng;

\*Ikkita qolgan egri chiziqlar (5 va 6) №5-mashqda oʻzagartirilishi amalga oshirilgan.

– Barcha 6 ta egri chiziqlarni guruhlash. Bu holat 6-mashqni bajarishni soddalashtiradi.

8. Toʻlqinsimon yopiq egri chiziqni chizish (4.3-rasm):

- 15. Har bir egri chiziq tugunlarini bosish orqali egri chiziqning Shakli sichqoncha harakatlantirilishga bogʻliq holatda oʻzgartiriladi;
- 16. Egri chiziqning har bir tugunini bosib, sichqonchani biroz harakatlantirish;
- 17. Ushbu oʻzgartirishlarni 4-rasmda keltirilgan «qism» singari tahminiy Shaklni yuzaga keltirish koʻrinishida amalga oshirish yoʻnalishida boshqarishga harakat qilinadi;

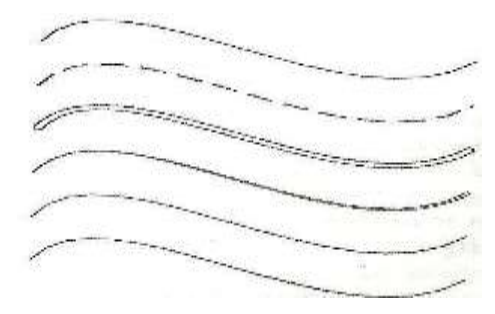

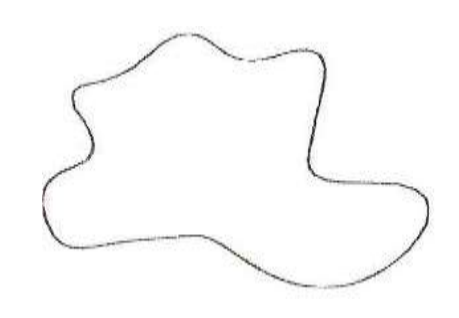

4-2-rasm.

4-3-rasm.

- 18. Egri chiziqni yopiq holatga keltirish uchun oʻng burchak boʻyicha bosish (va shuningdek sichqonchani harakatlantirish) talab qilinadi;
- 19. Bunda egri chiziq yopiq Shaklga kirganligiga ishonch hosil qilinadi: buning uchun «*Obyekt xususiyatlari*» boʻlimi tanlanib («*Koʻrinish*» menyusi tarkibida «*Xususiyat*» boʻlimi joylashgan), keyin «*Egri chiziq*» boʻlimidan kerakli axborotlar topiladi. Agar natija qoniqtirmasa, xatoliklar «*Shakl*» quroli yordamida tezkorlikda va oddiy koʻrinishda toʻgʻrilanadi;
- 20. Egri chiziq Shaklini *«Shakl»* qurolli yordamida tahrirlash amalga oshiriladi. Agar bunda tugunlarning va tayanch nuqtalarining oddiy harakatlantirilishiga nisbatan jiddiy tahrirlashlar talab qilinsa, *«Tugunlar tahrirlovchisi»* dan foydalanish talab qilinadi;
- 21. *«Shakl»* qurolini ikki marta bosish orqali *«Tugunlar tahrirlovchisi»* chaqiriladi;

\*Ushbu tahrirlovchi tarkibida bir qator buyruqlar yigʻindisi (tugmachalar) joylashgan boʻlib, egri chiziqning bitta yoki bir nechta tugunlari belgilangan holatda yoki tugunlar oraligʻidagi nuqta belgilangan vaziyatda ularni ishga tushirish mumkin (nima belgilanganiga bogʻliq holatda ma'lum bir buyruqlar yigʻindisi faollashtiriladi).

\*Tebranib turuvchi izoh kerakli buyruqni tanlashga yordam beradi.

Egri chiziqni tahrirlash davomida odatda quyidagi buyruqlardan foydalaniladi: <u>tugunni qoʻshish</u>, <u>tugunni oʻchirish</u>, <u>egri chiziqni yopish</u>, <u>egri chiziqlarni birlashtirish</u>, <u>egri chiziqqa aylantirish</u> (siniq fragmentlar tarzida chizilgan holatni egri chiziq fragmentiga aylantirish ma'nosida), <u>tugunni silliqlashtirish</u>, <u>ikkita tugunni birlashtirish</u>.

\*!!! <u>«Tugunlar tahrirlovchisi» buyrugʻidan foydalanish qoidalarini</u> tahrirlovchining har bir tugmachasi boʻyicha kontekst menyudan topish <u>mumkin.</u>

- «*Shakl*» quroli tanlanadi;

- 22. Tugunni qoʻshish uchun «*Shakl*» quroli yordamida egri chiziqda yangi tuguning holati aniqlanadi va «*tugunni qoʻshish*» tugmachasi tanlanadi; uni oʻchirish uchun oʻchirilishi kerak boʻlgan tugun belgilanib tegishli buyruq amalga oshiriladi (yoki klaviaturadan *Delete* tugmachasi bosiladi);
- 23. Egri chiziqni yopiq xolatga keltirish uchun (tugunlarni birlashtirish) birlashtirilishi kerak boʻlgan har ikkala tugunni belgilab

(klaviaturada *Shift* tugmachasi bosib turilgan holatda) tegishli buyruq amalga oshiriladi.

SHuningdek ushbu operatsiyani kontekst menyudan foydalanib bajarish mumkin. Buning uchun egri chiziqda tugun yoki nuqta belgilanib («Shakl» quroli yordamida) sichqonchaning oʻng tugmachasi bosiladi va xosil boʻluvchi roʻyxatdan tegishli buyruq tanlanadi. Tugunlarni birlashtirish davomida dastlab tugunlar belgilanib (sichqonchaning chap tugmachasi yordamida) keyin esa belgilangan tugunlarning biri boʻyicha sichqonchaning oʻng tugmachasi bosiladi.

#### Shakllarni chizish

(4.4-rasm)

Toʻgʻri burchakni chizish:

– Grafiklar paneli tarkibidan «*Toʻgʻri burchak*» quroli tanlanadi (bunda kursor oʻz koʻrinishini oʻzgartiradi);

 Sichqonchaning uzluksiz harakatlantirilishi yordamida gorizontal boʻylab keyin esa vertikal boʻylab (yoki aksincha holatda) yoki tavsiya qilingan diagonallar boʻyicha chizish amalga oshiriladi;

1. 15x10 o'lchamlar va kontur kengligi 0,4 qiymatlarini belgilash.

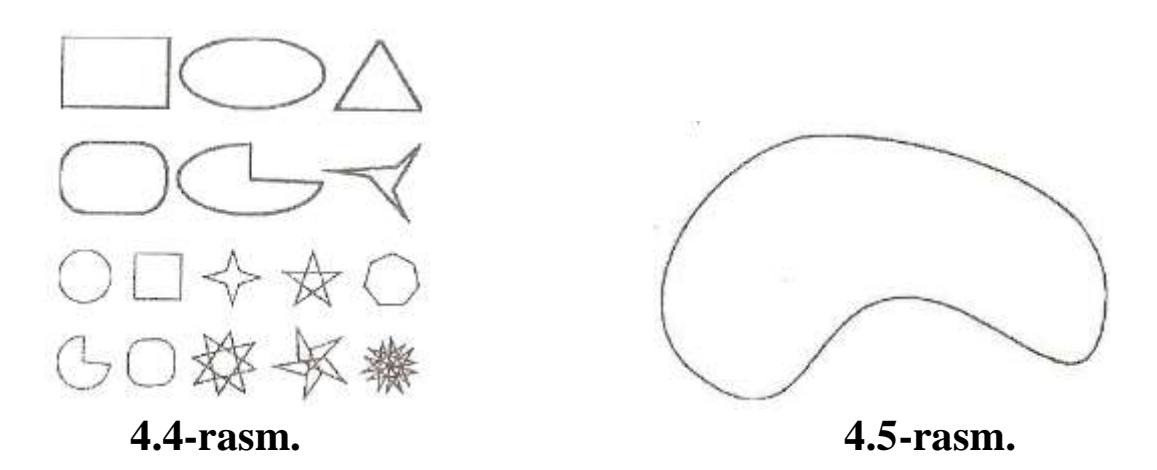

10. Oval Shaklini chizish:

- Grafiklar panelidan «Ellips» quroli tanlanadi;

- 2. Sichqonchaning uzluksiz harakatlantirilishi vositasida ovalni chizish;
- 3. Unga 20x10 oʻlcham va kontur qalinligi qiymati 0,4 ni belgilash. 11. Uchburchak chizish:

- Grafiklar panelida «Koʻpburchak» quroli ustida sichqonchaning oʻng tugmachasini bosib (yoki chap tugmachasini ikki marta bosish

orqali) kontekst menyu chaqirib olinadi, undan esa «Xususiyat» buyrugʻi tanlanadi;

- 4. Ochiluvchi «*Qurollarning xususiyatlari*» darchasi maydonida tegishli maydonda 3 ta uchki qismlar qiymatlarini belgilash amalga oshiriladi;
- 5. «Koʻpburchak» quroli tanlanib uchburchak chiziladi;
- 6. Uning oʻlchamlari 12x10 va kontur qalinligi qiymati 0,4 qilib belgilanadi.

12. Gorizontal bo'yicha 50 *mm* dan katta bo'lmagan holatda va mavjud oldingi kesimlarni mo'ljalga olgan holatda obyektlarni joylashtirish (joyini o'zgartirish).

\*«Qurollar xususiyatlari» darchasi chaqirilishi shuningdek quyidagi koʻrinishda amalga oshiilishi xam mumkin: «Koʻrinish» – «Xususiyat» – «Qurollar xususiyatlari» boʻlimi tanlanadi. «Element» maydonida kerakli qurol tanlanadi.

13. *«Holat»* buyrugʻi yordamida chizilgan Shaklni vertikal boʻyicha 15 *mm* pastga (*«*-15*»*) siljitish asosida nusxa koʻchiriladi.

14. «Shakl» quroli yordamida nusxalarning Shakli oʻzgartiriladi.

\*Berilgan topshiriqni bajarish davomida Shakllarning koʻrinishi faqat ma'lum bir tarzda oʻzgarishlariga e'tibor qaratiladi, oʻzaro bogʻlangan tugunlar va harakatlanish vositasida Shakllar koʻrinishining erkin holatda oʻzgartirilishi yoki bitta tugunning oʻchirilishi holatlari mumkin emas.

15. 5 ta toʻgʻri Shakllarni chizish: aylana, kvadrat, 4 ta uchga ega boʻlgan, burchaklari oʻtkirligi 60 ga teng boʻlgan, yulduzcha Shaklidagi koʻpburchak, besh qirrali yulduzcha, ettiburchak. Oʻlchamlar «koʻzda chamalangan» holatda ushlanib (oldingi guruh boʻyicha moʻljalga olinadi) barcha 5 ta Shakl gorizontal holatda 50 *mm* qiymatida xosil qilinadi.

\*Toʻgʻri Shaklni xosil qilish uchun (kvadrat, aylana, toʻgʻri simmetrik koʻpburchak):

a) Shakli chizish, oʻlchamlarini oʻzgartirish, gorizontal va vertikal yoʻnalishlar boʻyicha bir xil qiymatlar berish yoki

b) chizish davomida klaviaturada Ctrl tugmachasi bosib turilgan holatda jarayon amalga oshiriladi.

– Shakllarni nusxa koʻpaytirish (ularni birgalikda belgilash orqali) va vertikal yoʻnalishda 10-12 *mm* pastga surish amalga oshiriladi;

7. Nusxalarning oʻlchamlarini erkin tarzda oʻzgartirish.

16. Yopiq holatdagi toʻlqinsimon egri chiziq yordamida ellips Shaklini chizish va uni erkin Shaklda oʻzgartirish imkoniyatlarini amalga oshirish (4-rasm, koʻl tasviri):

– Ellipsni chizish;

8. *«Montaj»* menyusi tarkibidan *«Egri chiziqlani oʻzgartish»* buyrugʻini tanlash;

\*Ushbu buyruq bajarilganidan keyin ellips Shakl sifatida qoladi va yopiq egri chiziq koʻrinishiga oʻzgartiriladi, Shaklni erkin holatda oʻzgartirish mumkin.

*«Shakl»* quroli yordamida egri chiziqlarga koʻl Shaklini berish (4.5-rasm).

\*Shuningdek, aynan ushbu koʻrinishda bu holatni boshqa Shakllar boʻyicha xam amalga oshirish mumkin. Bu koʻrinishdagi chizish usuli sichqoncha bilan yaxshi ishlay olmaydiganlar va umuman yaxshi chiza olmaydiganlar uchun qulay hisoblanadi.

17. Kvadratni shtrix chiziqlar bilan belgilash:

– 50x50 o'lchamdagi kvadratni chizish;

- 9. «Shtrix»larni tayyorlash (bunda parallel holatdagi juft chiziqlar orasidagi masofa 3 ga teng, juftlikda chiziqlar oraligʻi 1 ga teng, kvadratlar toʻri oʻlchami 3x3 ga teng). Bunda tayyorlash jarayoni nashr sahifasi doirasida bajarilishi qulay hisoblanadi (masalan, pastga qarab, 4.6- rasm (*a-d*)):
- 10. Uzunligi 80 ga teng boʻlgan gorizotal kesmani chizish;
- 11. Uni vertikal yoʻnalishda 1 mm pastki qismga («-» belgisi bilan) nusxasini xosil qilish («Holat» buyrugʻi yordamida);
- 12. Ikkala kesimlarni guruhlashtiish;
- 13. Olingan guruhni vertikal yoʻnalishda 4 *mm* (1-3) pastki sohada 9 matra takroriylikda nusxasini xosil qilish;
- 14. Eng pastki guruhni «Qayta guruhlash»;
- 15. Soʻnggi kesimni vertikal yoʻnalishda 3 mm pastki sohada 14 marta nusxalash;
- 16. Barcha chiziqlar tizimini guruhlashtirish;

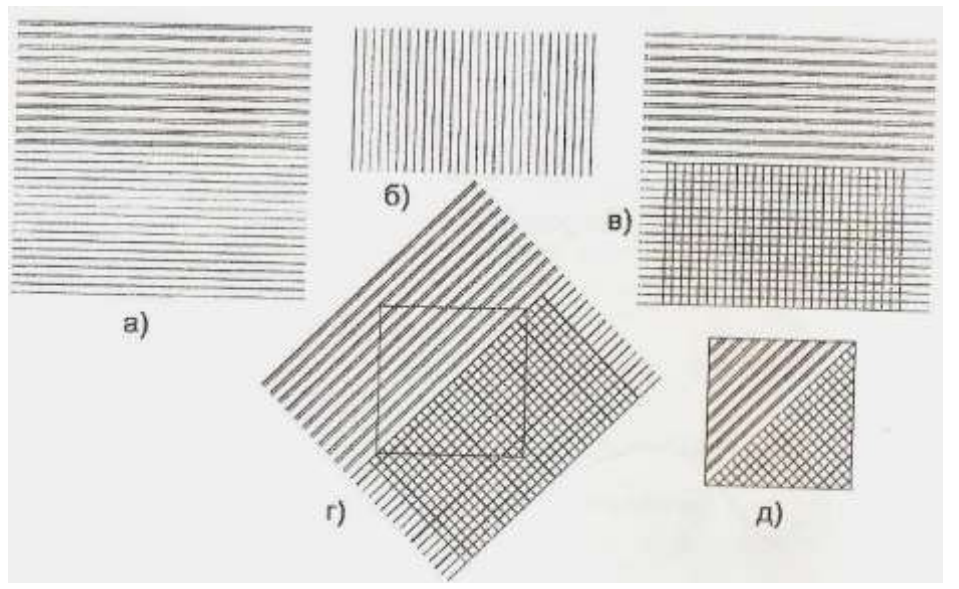

4.6-rasm (*a*-*d*).

- Uzunligi 39 ga teng boʻlgan vertikal kesimni chizish;
- 17. Uni gorizontal boʻylab har 3 *mm* masofada 27 marta nusxasini xosil qilish;
- 18. Xosil boʻlgan kesimlarni guruhlashtirish;
- 19. Kesimlar guruhlarini yuqorigi vertikal kesimlarning oxirgi uchlari gorizontal holatdagi «birinchi» (joyini oʻzgartirish) kesimlarga mos kelish holatida joylashtirish;
- 20. Aralashtirilgan tasvirlarni guruhlashtirish;
- 21. CHiziqlar tizimini 45° boʻyicha burishni amalga oshirish («Soʻnggi oʻzgartirishlar» «Aylantirish» yoki: «Montaj» menyusidan «Oʻzgartirish» «Aylantirish» boʻlimini tanlash;
- 22. «*SHtrixlar*»ni oldin chizilgan kvadratga 4.6-rasmda koʻrsatilgani kabi joylashtirish (diagonallardan yuqoriga qarab chiziqlar tizimi parallel koʻrinishga ega boʻlishi, pastga qarab kvadratlar toʻri joylashtirilishi talab qilinadi);
- 23. *«Hizmat koʻrsatish»* menyusi tarkibida *«Koʻrsatkichlar»* boʻlimida *«Umumiy»* qismida belgi *yoʻqligiga* ishonch xosil qilish.

\*Agar bu joyda belgi mavjud boʻlsa, u holda dastur avtomatik tarzda konteyner markaziga joylashtiradi (konteyner – bu tasvir kesimlari joylashuvchi Shakl hisoblanadi, ushbu vaziyatda konteyner kvadratdan tashkil topgan). Agar, bu funksiya bekor qilinsa, u holda dastur kesimlarni foydalanuvchi qanday hohlasa ushbu koʻrinishda joylashtirilishini ta'minlaydi (ya'ni, tasvir konteynerga qoʻlda joylashtiriladi).

– Shaklga tegishli kesimlarni amalga oshirish: «Effektlar» menyusi tarkibidan «Shaklli kesim» – «Konteynerga joylashtirish» buyrugʻini

tanlash orqali chiziqla tizimi belgilanadi (kursor oʻz koʻrinishini katta qora strelka koʻrinishiga oʻzgartiradi), bunda kursor yordamida kvadratga soha aniq qilib koʻrsatiladi (buyruqning ma'nosi – belgilangan obyektni koʻrsatilgan Shaklda kesishdan tashkil topagn). 4.6-rasmga qarang.

\*Agar oʻlchamlar boʻyicha va nusxalar soni boʻyicha barcha talablar aniq bajarilsa, u holda tasvirni joylashtirish CorelDRAW muhitida mavjud boʻlgan avtomatik vositalar yordamida amalga oshirilishi mumkin.

tenglashtirishlar «Tenglashtirish \*Avtomatik va tagsimlash» buyrug'i yordamida amalgga oshiriladi («Montaj» menyusi tarkibida). Bu buyruq «Joylashtirish» muloqot darchasida ochilib, uning tarkibida quyidagi elementlar mavjud hisoblanadi: koʻrish sohasi, vertikal boʻyicha tenglashtirish tugmachalari (koʻrish sohasidan oʻng tomonga yoʻnalishda) *yoʻnalishida* (pastga), gorizontallar mumkin boʻlgan va tenglashtirishlarning tebranib turuvchi roʻyxati (Bir necha obvektlar o'rtasida tenglashtirish va joylashtirishlarni amalga oshirish uchun tugmachasi tanlanadi, shuningdek tenglashtirish tenglashtirish vajoylashtirish usullari, koʻrish sohasini tekshirish boʻyicha ish bajariladi, obyektlar joylashtirilganidan keyin «Qabul qilish» tugmachasi bosiladi). Tenglashtirish obyektlari belgilanganidan keyin darcha faol holatga oʻtadi.

\*Agar obyektlarni ularning birining holati boʻyicha tenglashtirish talab qilinsa, u holda belgilash tartibini nazrat qilish kerak: dastlab bunda tenglashtirish talab qilingan obyektlar tanlanadi, oxirgi navbatda esa joyida qolishi kerak boʻlgan obyekt belgilanadi.

\*<u>Tasvirning elementlarini avtomatik tarzda tenglashtirish (17)</u> (shtrixlangan kvadrat boʻyicha).

Gorizontal va vertikal chiziqlar tizimlarini tenglashtirish uchun:

- 1. Chiziqlarning har ikkala guruhi belgilanadi;
- 2. «Tenglashtirish va joylashtirish» buyrugʻi tanlanadi yoki asosiy qurollar paneli tarkibidan «Joylashtirish» tanlanadi yoki klaviaturada Ctrl+A birgalikda bosiladi;
- 3. Tenglashtirish tugmachasi bosiladi, vertikal boʻyicha «quyi chegara boʻylab» (yuqoridagi toʻrtinchi tugmacha), gorizotal boʻyicha «markaz boʻylab» (chapdagi uchinchi tugmacha) tanlanadi, tenglashtirish usuli – belgilash doirasida amalga oshiriladi;
- 4. «Qabul qilish»;

5. Chiziqlar tizimini guruhlashtirish amalga oshiriladi;

Barcha chiziqlar tizimlari va kvadratlarni tenglashtirish uchun quyidagilar bajariladi:

- 6. Chiziqlar tizimini 450 ostida aylatiriladi («Soʻnggi oʻzgartirishlar» «Aylantirish» tanlanadi yoki «Montaj» menyusidan «Oʻzgartirish» va keyin «Aylantirish» boʻlimi tanlanadi;
- 7. «Shtrixlar» va kvadrat tanlanadi;
- 8. «Joylashtirish» darchasi chaqirilib tenglashtirish tugmachasi «markaz boʻyicha» (vertikal va gorixontal boʻylab) amalga oshiriladi;
- 9. «Qabul qilish»;
- 10. Shaklni kesish bajariladi.

#### Rang va rang modellari

Tasvirlar bilan ishlash yoʻnalishida rang eng murakkab kategoriya hisoblanadi. Rangli tasvirlar barcha qayta ishlash bosqichlaridan oʻtkazilib, bunda kirishdan boshlab (skaner, raqamli kameralar yordamida), monitor ekranida qayta ishlashlar va yakuniy holatda nashr qilish qurilmasida chiqarish jarayoni davomida tasvirlar ranglari turli xil oʻzgarishlarga uchraydi. Bu oʻzgarishlar oldindan aytib boʻlmaydigan natijalarga olib kelishi xam mumkin. Bu holatga olib keluvchi uchta asosiy obyektiv sabablarni ajratib koʻrsatish mumkin:

- 1. Rangning his qilinishi murakkab ruhiy-fizik jarayon hisoblanib, bu texnik vositalar yordamida amalga oshirilishi imkoniyati mavjud emas;
- 2. Rangni bevosita oʻlchash imkoniyati mavjud emasligi (masalan, uzunlik kabi);
- 3. Turli xil rang modellaridan kelib chiqqan holatda rang axborotlarini oʻzgartirish talabi yuzaga kelishi, bu holat turli xil kiritish va chiqarish qurilmalaridan foydalanish davomida yuzaga keladi va oʻz navbatida oʻzgarishlar qayd qilinadi, shuningdek apparatlarning ogʻish qiymatlari ta'sirida rang oʻzgarishlari kuzatilishi mumkin.

Ushbu koʻrinishda, qayta ishlashning har bir bosqichida qurilmalarning ogʻish qiymatlari va axborotlarning bitta turdan ikkinchisiga konvertatsiyalanishi davomida oʻzgarishlar qayd qilinadi.

Rangli tasvirlarni qayta ishlash standart tarzdagi ranglarni tavsiflashlarsiz imkoni boʻlmagan boʻlar edi. Bunda koʻplab rang

modellari ishlab chiqilgan boʻlib, ular tegishli qoʻllanilish sohasi va foydalanuvchilar guruhlariga bogʻliq holatda yaratilgan. Hohlagan rang modelining asosida nima yotishidan qat'iy nazar u quyidagi uchta talabni qanoatlantirishi talab qilinadi:

- 4. Rang standart usulda aniqlanishi talab qilinadi, bu holat ma'lum bir qurilmalarning imkoniyatlariga bogʻliq emas;
- 5. Model berilgan rang gammasini (diapazoni) aniq aniqlab berishi talab qilinadi;
- 6. Model tarkibida rangning aks etishi yoki oʻtib ketishi xususiyatlarini hisobga olgan holatda his qilinishini e'tiborga olinishi ta'minlangan boʻlishi kerak.

Barcha mavjud boʻlgan rang modellari quyidagi uchta tipdan biriga tegishli hisoblanadi: persepsion (his qilish boʻyicha), additiv (murakablashishga asoslanilgan) va substraktiv (hisoblash asosida). Koʻpincha holatlarda quyidagi rang modellari bilan ishlash amalga oshiriladi: CIE – persepsion rang maydoni (5-rasm), RGB – additiv rang maydoni (6-rasm) va CMYK – substraktiv rang maydoni (7-rasm) (2ilovaga qarang).

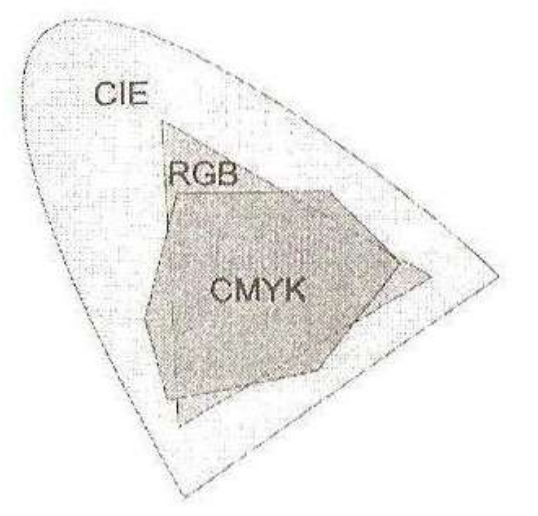

# 5-rasm. CIE rang maydoni.

Persepsion rang modellari hozirgi kunda keng miqyosda qoʻllaniladi, bu rang modeli variantlari birinchi marta 1920 yilda CIE (*Commucation Internationale de l'Eclairage*) Halqaro komissiyasi tomonidan ishlab chiqilgan. Bu rang modeli uch oʻlchamli koordinatalarga (bitta qiymat – yorqinlik komponenti hisoblanib, u rang ahamiyatiga ega emas, boshqa ikkitasi rangning miqdoriy xususiyatlarini tavsiflab beradi) ega boʻlgan barcha his qilinuvchi ranglarni tavsiflashga moʻljallangan. CIE rang maydoni odam koʻzi orqali ilgʻab olinuvchi barcha rang diapazonini tavsiflab beradi va apparatga bogʻliq emas. CIE rang diapazoni asosiy dasturiy ta'minot hisoblanib, ranglarni tavsiflashga moʻljallangan, shu sababli u RGB – additiv rang maydoni va CMYK – substraktiv rang maydoniga nisbatan keng qamrovli xususiyatlarga ega hisoblanadi.

RGB rang modeli. Additiv rang maydoni – RGB raqamli qurilmalarda rang xosil qilish maqsadlarida qoʻllanilib (kompter monitorida, skaner, raqamli kameralarda) barcha imkoniyati mavjud boʻlgan ranglar turli xil rangdagi nurlarning aralashishi natijasida qizil rang (Red), yashil rang (Green) va ko'k rang (Blue) kombinatsiyalaridan kelib chiqadi. Oq rang qizil, koʻk va yashil ranglarning maksimal intensivlikda aralashishidan xosil boʻaldi. ikkita rangning kombinatsiyasidan qo'shimcha ranglar xosil bo'ladi (havorang, alvon va sariq kabi).

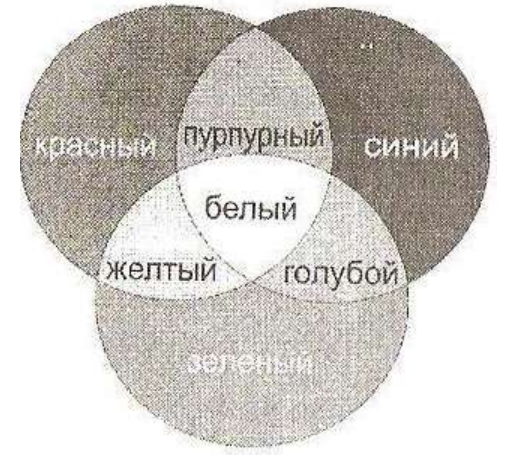

6-rasm. RGB rang modeli.

*CMY – substraktiv rang maydoni.* CMY – substraktiv rang maydoni nashriyot faoliyatida foydalanilib, havorang, alvon va sariq ranglar kombinatsiyasida nashriyot ishlari davomida foydalaniluvchi barcha ranglar keltirib chiqariladi. Nazariy jihatdan olib qaralganda, CMY ranglarining aralashtirilishida maksimal qiymatdagi zichlik asosida sof holatdagi qora rang yuzaga keltiriladi. Amaliyotda boʻyovchi ranglarning takomillashmaganligi sababli yuqorida keltirilgan tarzda aralashtirishda muvozanatning havorang tomoniga ogʻishi hisobiga hira-qoʻngʻir tusdagi rang xosil boʻaldi. SHu sababli nashr qilish jarayoni davomida CMY ranglarining aks etish darajasini kuchaytirish uchun toʻrtinchi rang (K) sifatida qora rangdan foydalaniladi, shu sababli rang modelining nomi CMYK koʻrinishini oladi.

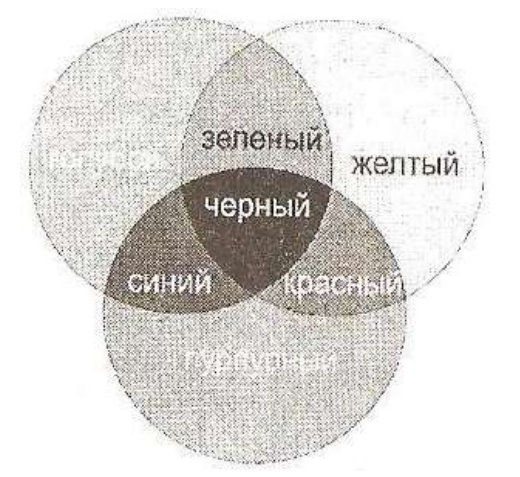

# 7-rasm. CMYK rang modeli.

Rang uzatilishida nisbatan sifatli natijalarga erishish uchun (ma'lum bir texnologiyalar doirasida) rangni boshqarish tizimlaridan foydalaniladi, ularni uchta murakkablik darajasi boʻyicha ajratib chiqish mumkin:

*Kalibrovka* – ishlab chiqaruvchi spetsifikatsiyasi bilan mos holatda rang yaratish maqsadida tizim tarkibida kirish/chiqish boʻyicha har bir qurilmani rostlab chiqish;

**Rangni boshqarishda dasturiy ta'minot** (CMS, *Color Management System*) ko'pgina qurilmalarning rang tavsiflari bo'yicha axborotlarni saqlash va bu axborotlardan bitta qurilmadan boshqasiga o'tilganda rang modellarida ranglarning o'zgarishlarida foydalanish amalga oshiriladi;

*Kalibrlovchi qurilmalar* yoki yuqori sifatli nashr ranglari uchun talab qilingan ranglarni oʻlchash ranglarning aniq mos kelishini ta'minlash talab chiqilgan vaziyatlarda va bunda qoʻlda yoki dasturiy ta'minot yordamida talab qilingan aniqlikka erishish imkoniyati mavjud boʻlmagan holatlarda qoʻllaniladi.

**CorelDRAW** ranglarni tanlash va yaratishning koʻplab usullarini tavsiya qiladi. Xujjatlarni qayta ishlash *davomida ranglarni mos kelish tizimini* tanlash talab qilinadi. Ranglarning mos kelish tizimi rangli nashr qilishda foydalanilish mumkin yoki ularni shartli ravishda ikkita sinfga ajratish mumkin: asosiy va qoʻshimcha ranglarga asoslanilgan. CorelDRAW bu ikkala rang mosligi sinflarida xam ishlay oladi.

*Aralash* ranglar rang ishlab chiqaruvchilar tomonidan yaratilib, tor ixtisoslashtirilgan ranglardan foydalanish talab qilingan holatlarda qoʻllaniladi (masalan, tashkilotlarning ramzlarini rasmiylashtirishda qoʻllaniluvchi ranglar) yoki boshqacha aytganda bu ranglar asosiy ranglar vositasida yuzaga keltirish qiyin vaziyatlarda qoʻllaniladi (masalan, metal ranglaridan biri koʻrinishida). Hozirgi vaqtda yuzlab tayyor aralash ranglar mavjud hisoblanadi. Aralash ranglar shaffof hisoblanmaydi. Foydalanuvchi koʻziga tushuvchi rang aynan oʻsha rangni ifodalaydi.

Asosiy ranglarning asosiy katta qismi shaffoflik xususiyatiga ega hisoblanadi. Tushuvchi rang tirqish orqali oʻtadi va yuqorigi qismda joylashgan rang qavatlarida filtrlanadi. Ularning tarkibida aynan shaffoflik xususiyati mavjudligi sababli ular aralashtirilishi natijasida havorang, alvon rang, sariq va qora ranglar kelib chiqishi va kutilmagan ranglar kelib chiqishi kuzatiladi.

Asosiy ranglarning foydalanilishi rang diapazonidan tashqarida joylashgan rang variantlarini tanlash imkoniyatini yaratadi, bunda har bir rang oʻzining alohida nomlanishiga ega hisoblanadi.

Bundan tashqari, tasvirlarni nashr qilishda ixtisoslashtirilgan markazlarda kompyuter ekranida koʻrinib turgan rang nashrda boshqacha aks etishi mumkin.

CorelDRAW asosiy ranglar – TRUMACH, FOCOLTONE va PANTONE asosida ranglarni xosil qilish boʻyicha patentlangan tizim asosida ishlashni ta'minlaydi. Soʻnggi rang PANTONE aralash rangiga asoslaniladi va bu jarayon CMYK rang modeli yordamida amalga oshiriladi.

Ranglarni xosil qilish tizimlaridan foydalanishning ikkita tizimi mavjud boʻlib, bunda ishlab chiqaruvchi tomonidan yaratilgan ranglardan foydalanish, ekranda aks etuvchi ranglarni qayd qilish yoki rang dispetcheri yordamida oʻz tizimini kalibroka qilish amalga oshiriladi. Soʻnggi usul rangning ekranda qanday aks etishiga asoslanilgan holatda ranglarni tanlash imkoniyatini yuzaga keltiradi.

SHuningdek, rang modellari yordamida standart boʻlmagan ranglarni yaratish imkoniyati mavjud hisoblanadi. CorelDRAW muhiti quyidagi rang modellarida ishlash imkoniyatiga ega hisoblanadi: RGB, CMYK, HSB, HLS, L\*a\*b va YIQ.

\*Mashqlarni bajarish davomida va nazorat topshiriqlarida ushbu uslubiy koʻrsatmalar quyidagi rang modellaridan foydalanishni tavsiya qiladi: RGB – mashqlar uchun (faqat ekranda aks ettirish uchun) va CMYK – nazorat topshiriqlari uchun (nashr qilish uchun moʻljallangan).

\* CorelDRAW dasturi an'anaviy tarzda xizmat koʻrsatish – byurosi mutaxasisilariga salbiy munosabatini namoyon qilib, bunda ushbu dastur yordamida ranglarni ajratish va hujjatlarni rastrlashda bir qator muammoli vaziyatlar yuzaga kelishi qayd qilinadi. Raqamli grafika boʻyicha nazariy bilimlar va tasvirlarni dasturiy ta'minot yordamida qayta ishlash amaliyoti tajribalari daturlar kamchiliklarini toʻldirish imkonini beradi va ayrim unumdorlik va qulayliklar yuzaga keltiriladi.

#### <u>*Nº4-MASHQ.*</u> RANG BILAN ISHLASH

Maqsad – CorelDRAW dasturida rang bilan ishlash davomida nazariy bilimlarni oʻzlashtirish va elementar amaliy koʻnikmalarni xosil qilish (boshlangʻich foydalanuvchilarga moʻljalanishini hisobga olgan holatda), *SHaffoflik* effektidan foydalanishni oʻrganish.

\*5 va 6-boʻlimlarni bajarishda «1:10 000 masshtabdagi topografik xaritalar uchun shartli belgilar» qoʻllanmasidan foydalanish tavsiya qilinadi.

1. №3-mashqda xosil qilingan (9-15 boʻlimlar) obyekt konturi va chegara ranglarini belgilash.

Toʻgʻriburchak och-yashil tusli boʻlishi va konturlari koʻk rangda boʻlishi talab qilinadi, oval esa sariq rangda va kontur chiziqlari qizil rangda boʻlishi, uchburchak qizil rangda – R 230, G 20, B 70 va konturi koʻk rangga va – R 20, G 160, B 45 boʻlishi talab qilinadi.

\*Tasvirlar 1-ilovada keltirilgan holatda amalga oshirilishi kerak.

\*CHegara ranglari faqat **yopiq** obyektlarda kiritilishi belgilanadi. Bu erdan oddiy egri chiziqlarning yopiqligini tekshirish usuli va chegara ranglarini kiritishga urinish kelib chiqadi. Agar egri chiziq yopiq boʻlmasa, u holatda chegara ranglari xosil boʻlmaydi.

Agar talab qilingan rang murakkab xususiyatlarga ega boʻlmasa va faqat nom bilan berilgan boʻlsa, u holda tayyor rang palitrasidan foydalanish qulay hisoblanadi:

1. *«Koʻrinish»* menyusi tarkibidan *«Rang palitrasi»* tanlanib, keyin undan *«Oddiy palitra»* tanlanadi, bu palitra tarkibida RGB rang modeli boʻyicha tayyor ranglar yigʻindisi mavjud hisoblanadi, bu holat dasturning ishchi darchasida aks etadi.

2. Toʻgʻriburchakni belgilash, grafiklar panelidan «*CHegara ranglari*» – «*Bir jinsli rang*» ni tanlash amalga oshiriladi, «*Palitra*» boʻlimiga bayroqcha belgilanib, «*Tip*» – «*Oddiy*» boʻlimi tanlanadi:

– Keraki rang tanlanib, uning ustida «*OK*» tugmasi bosiladi;

2. Konturning rangi ham ushbu tartibda tanlanib, biroq bu holat grafiklar panelida *«Kontur» – «Kontur rangi»* boʻlimini tanlash orqali amalga oshiriladi.

\* Kontur yoki chegara sohalar rangini oʻchirish «Chegara rangi» va «Kontur» boʻlimlarida tegishli qurollar yordamida amalga oshiriladi.

3. Rangni berishda nisbatan oddiy va tezkor usul xam mavjud hisoblanadi – dastur ishchi stolining quyi qismida joylashgan ekran palitrasi yordamida (bu «*Oddiy*» palitra hisoblanadi) jarayon amalga oshiriladi. Ushbu usulda oval rangini berish talab qilinsin:

– Ovalni belgilash amalga oshiriladi, chegara rangi berilib, sichqonchaning chap tugmachasi palitra sariq katakchasi ustida bosiladi;

– Kontur rangi oʻzgartirilib, sichqonchaning oʻng tugmachasi qizil rang ustida bosiladi;

\*Rangni boshqasiga oʻzgartirish uchun tegishli rang ustida sichqoncha tugmachasini bosish etarli hisoblanadi.

\* Chegara rangini oʻchirish uchun sichqoncha chap tugmachasini palitraning boshlangʻich sohasida joylashgan «X» belgisini bosish amalga oshiriladi, sichqonchaning oʻng tugmachasini «X» belgi ustida bosish konturning rangini oʻchiradi.

4. Agar rang koʻrsatkichlari qat'iy tartibda berilgan boʻlsa, u holda uni tegishli rang modeli asosida xosil qilish mumkin:

– Uchburchakni belgilash, Grafiklar paneli tarkibida «*CHegarani* belgilash» – «Bir jinsli chegara» quroli tanlanadi, bu erda «Rang modellari» boʻlimiga belgi qoʻyilib, RGB «Modeli» tanlanadi;

- 1. *R*, *G* va *B* son maqdorlariga R 230, G 20, B 70 berilgan qiymatlari kiritiladi;
- 2. *«OK»* tugmachasi bosiladi;
- 3. Kontur rangi *«Kontur» «Kontur rangi»* qurolini tanlash orqali amalga oshiriladi (R 20, G 160, B 45).
- 5. Qolgan Shakllarga rang erkin tarzda beriladi.

\*Koʻpincha holatlarda ushbu koʻrinishdagi vaziyat yuzaga kelishi kuzatiladi, ya'ni rangni «koʻz yordamida» aniqlash talab qilinadi (agar, masalan uning koʻrsatkichlari qiymati noaniq boʻlsa va tayyor palitra tarkibida bu koʻrinishdagi rang mavjud boʻlmasa). Bu koʻrinishdagi holatlarda rang xotira boʻyicha yoki asl nusxaga solishtirish asosida modellashtiriladi. SHunga oʻxshash vaziyatlarda agar monitor ekrani kalibrovka qilinmagan boʻlsa, u holatda tasvirni nashrga chiqarishda kutilmagan natijalarga olib kelishi mumkin.

\*Nashrga moʻljallangan vazifalarni bajarishda tayyor ranglar palitrasidan (CMYK) foydalanish mumkin. Buning uchun quyidagicha ish tutiladi: «Koʻrinish» menyusidan «Rang palitrasi» tanlanib, keyin «Maxsus palitra» belgilanadi.

6. *№3-mashqning* 6-7 boʻlimlarida chizilgan toʻlqinsimon egri chiziq rangini belgilash:

- 4. Agar, egri chiziqlar guruhlashtirilgan boʻlsa. Ular qayta guruhlanadi;
- 5. Birinchi ikkala egri chiziq qora konturda qoldiriladi;
- 6. Uchinchi egri chiziq («keng iz») boʻyicha rang №171 (2) shartli belgiga mos tarda koʻk kontur va havorang chegara bilan belgilanadi;
- 7. To'rtinchi egri chiziq («Pona-2») №171 (1) shartli belgiga muvofiq ko'k rangdagi konturga ega va ichki rangi ko'k qilib belgilanadi;
- 8. Beshinchi va oltinchi egri chiziqlar jigarrang konturga ega boʻlishi ta'minlanadi (relefning shartli belgilari).

\*Ushbu egri chiziqlar bilan quyidagi mashqlardagi ishlar davom ettiriladi.

*Lessirovka* (havoza koʻrinishida joylashtirish) effektini dastur vositalari yordamida yaratish. Rang rang palitrasi asosida tanlanadi (xotira boʻyicha), bunda «Topografik chizmachilik» (8-rasm va 1-ilova) kursi doirasida bajarilgan shunga oʻxshash topshiriqlar asosida moʻljal olinadi:

- 50x30 o'lchamdagi to'g'riburchakni chizish va 0,2 qiymatdagi havorang konturni kiritish;

«Effektlar» menyusi tarkibidan «Linza» buyrugʻini tanlash;

- 9. Linza funksiyasi mumkin boʻlgan roʻyxatidan «*SHaffof*» tanlanib, «*Daraja*» boʻyicha 70 qiymati belgilanadi;
- 10. *«Qabul qilish»* amalga oshiriladi;
- 11. 35x35 oʻlchamdagi kvadrat chizish, uning ichki qismini sariq rang bilan va konturini 0,2 qiymatda sariq rang bilan belgilash, uning shaffoflik qiymati 70%ni tashkil qiladi;
- 12. Diametr o'lchami 40 ga teng bo'lgan aylana chizish, unga malina rangini tanlash va kontur bo'yicha 0,2 qiymatini belgilash amalga oshiriladi, shaffoflik qiymati 80% ga teng.
- 13. Olingan obyektlardan ranglarni belgilash variantlari boʻyicha barcha imkoniyatlarni oʻzida aks ettiruvchi kompozitsiyani yaratish;
- 14. «Montaj» menyusi tarkibidan «Tartib» buyrugʻi yordamida (yoki asosiy qurollar panelidan «Oldingi planga» yoki «Orqa

*planga*» tugmachalari tanlanishi orqali) Shakllarni quyidagi tartibda joylashtirish amalga oshiriladi: orqa planga aylana, keyin esa – kvadrat, oldingi planga – toʻgʻriburchak joylashtiriladi;

15. Har bir rangning shaffofligini tahrirlash (darajasini oshirish yoki kamaytirish orqali), bu *lessirovka* effekti yaqqol aks etishi maqsadida amalga oshiriladi.

*N*23-mashqning 8 va 16-boʻlimlarini bajarishda xosil qilingan yopiq egri chiziqlarga rang berish:

– «Oʻrmon sohasi» ichki rangi №325-shartli belgiga mos kelishi talab qilinadi (rang tanlanadi, agar talab qilinsa *shaffoflik* effektidan foydalaniladi), kontur rangini qora rangda qoldirish (kontur bilan (№324shartli belgi) ishlash quyidagi mashq davomida davom ettiriladi);

– Ichki rang va «*koʻl*»ning kontur rangi gidrografiya shartli belgilariga mos kelishi talab qilinadi (№162-shartli belgi). Bunda ichki rangni tanlashda mos keluvchi *tayyor* rang tanlab olinib, shaffoflik effekti qoʻshiladi yoki mustaqil tarzda yorqin-havorang xosil qilinadi.

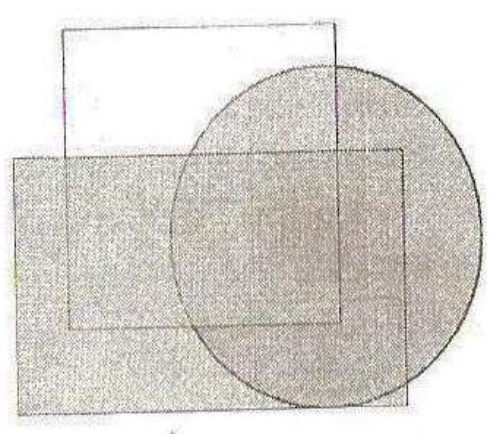

8-rasm.

#### Matnlar bilan ishlash

CorelDRAW dasturida shriftlarga oid qabul qilingan barcha umumiy operatsiyalardan foydalaniladi, jumladan garniturani oʻzgartirish, tagini chizish, kegl, matnni hohlagan kontur yoʻnalishida yoʻnaltirish, kerning va treking jarayonini amalga oshirish. Manzarali konturlar, ichki oʻzgarishlar, turli xildagi effektlar va boshqalardan foydalangan tarzda shriftning tashqi rasmiylashtirilishi imkoniyatlari cheklanmaganligi bilan tavsiflanadi.

Kompyuter grafikasida matndan foydalanishga bogʻliq holatda atamashunoslik tarixi XV asrga borib taqaluvchi an'anaviy topografik atamashunoslikka asoslaniladi.

*Garnitura* tushunchasi orqali bir xil uslubiy tasvirga va nomlanishga oid shriftlar yigʻindisining mavjudligi tushiniladi, masalan Times Helvetica (Arial kabi), Dekor va boshqalarni misol qilib keltirish mumkin. Har bir garnitura tarkibi bittadan toʻrttagacha koʻrinishlarga ega boʻlishi mumkin) ya'ni, odatdagi, odatdagi egilgan (kursiv), qalinlashtirilgan, egilgan qalin (kursiv egilgan)). «Font» atamasi (*Font*) garnitura va koʻrinishlarning oʻziga xos takrorlanmasligini anglatib, «shrift koʻrinishi» soʻz birikmasiga oʻxshash ma'noga ega hisoblanadi.

SHrift o'lchami – *kegl* – shrift tarkibidagi eng katta harfning eng yuqorigi nuqtasi o'lchamlarini va eng kichik harfning eng quyi nuqtalarini belgilab beradi. Bunda uning o'lchov birligi punkt bilan ifodalanadi. Bir punkt (0,35 *mm*) bu 1/72 dyuymga teng hisoblanadi. SHuningdek ingliz dyuym o'lchovi mavjud hisoblanadi (25,4 mm). 12 punkt (0,167 dyuym yoki 4,2 mm) 1 sitsero qiymatiga yoki *Pica* (pika) qiymatiga ekvivalent hisoblanadi. Fransuz dyuym o'lchovi 1/72 (26,03 mm) Dido punktiga teng, bu o'lchov birligi kontinental Evropa mamlakatlari va Rossiya mintaqasida keng qo'llaniladi.

*Kerning* – bu GA, TA, AU kabi simvollar juftliklarida optik probellarni tenglashtirish jarayoni hisoblanadi. Topografik chizmachilikda («Shriftlar» mavzusi) shunga oʻxshash holatdagi harflar oraliqlarini tenglashtirish tushunchasi mavjud.

*Treking* – kegl qiymatiga bogʻliq holatda harflar oraligʻidagi probellarni kattalashtirish yoki kichiklashtirish jarayonidan tashkil topgan. SHriftning nisbatan kichik oʻlchamlarida harflar oraligʻidagi masofani kattalashtirish talab qilinib, yirik shriftlar holatida esa ushbu qiymatni kichiklashtirish talab qilinadi.

CorelDRAW dasturida matn obyektlari ikkita turda boʻlishi mumkin – «Shaklli matn» va «Oddiy matn». Matnni kiritish grafik panelida tegishli qurollardan foydalanish orqali amalga oshirilishi mumkin, formatlash esa «*Matn*» buyrugʻi asosida amalga oshiriladi.

«Oddiy matn» quroli matnlarni bloklar holida kiritish imkonini beradi (qurol bilan matn ramkasi berilib, ushbu ramka doirasida matn joylashtiriladi, ya'ni matn klaviatura yordamida yoki boshqa hujjatlar asosida import qilinishi amalga oshiriladi). Bu ko'rinishdagi matnlarni formatlash matn muharririda formatlashga o'xshash tarzda amalga oshiriladi.

*«Shaklli matn»* quroli yordamida matnni kiritish hech qanday ramka asosida cheklanish tarzida amalga oshirilmaydi, hohlagan joyda bajariladi.

<u>Shaklli matn dastur tarkibida oddiy tasvir tarzida qabul qilinadi</u>. SHu sababli, uni amalga oshirishda oddiy buyruqlar va shuningdek vektor effektlardan foydalanish mumkin.

Navbatdagi mashqlarda va nazorat topshiriqlarida *«Shaklli matn»*lardan foydalanish masalasi qarab chiqilgan.

# *№5-MASHQ*. MATN OBYEKTLARINI KIRITISH. MATNNI FORMATLASH. YANGI SIMVOLLARNI YARATISH

Ishning maqsadi – CorelDRAW dasturida matnlar bilan ishlashda nazariy bilimlarni oʻzlashtirish va amaliy koʻnikmalarni xosil qilishdan, shuningdek yangi simvollarni yaratishni oʻrganishdan tashkil topgan.

\*Rasmiylashtirish kartografik shriftlar yordamida amalga oshiriladi. Bunda nafaqat shriftlarni tanlash talab qilinadi, balki ularni «Topografik chizmachilik» kursida «SHriftlar» boʻlimida keltirilgani kabi moslikda formatlash xam talab qilinadi.

\*Nisbatan toʻgʻri echim yangi shriftlarni tashkil qilishdan iborat. SHrifni yaratish – murakkab va mashaqqatli ish hisoblanadi. Buning uchun maxsus dasturlar mavjud hisoblanadi. CorelDRAW dasturida grafik obyektlarni True Type va Adobe Type 1 formatlarida tezkor eksport qilish imkoniyatlari mavjud hisoblanadi. Albatta, xosil qilinuvchi shriftning sifati maxsus dasturlar yordamida belgilanadi, biroq jarayonning tezkorligi va qulayligi soʻzsiz ravishda uning ustunlik jihatini belgilab beradi.

\*Yangi shriftni yaratish vektor grafikasi boʻyicha koʻnikmalarga ega boʻlgan talabalarga imtihon topshiriqlari sifatida berilishi mumkin («Nazorat topshiriqlari» boʻlimiga qarang).

*№5-mashqda* boshqa bir echim qarab chiqilgan – talab qilinganga yaqin boʻlgan terilgan matnni formatlash (harflarning balandligi va kengliklari qiymatlari nisbatlarini oʻzgartirish, harflar oraligʻidagi masofalarni oʻzgartirish).

Mashqlar va nazorat topshiriqlari «*Kesilgan shriftlar*» va «*Kursiv shrift*» boʻyicha amalga oshirilishi belgilangan (har ikkala shrift xam odatdagi chizmachilikda foydalanilishiga qaramasdan, topografik chizmachilik nuqtai nazaridan qalin koʻrinishda xosil qilinadi).

\*Shrifning oʻlchami (kegl) tushunchasi boʻyicha turli xil tavsiflashlar mavjud hisoblanadi. Topografik chizmachilikda shrift oʻlchami katta harflarning balandligi bilan belgilanib, millimetrlarda oʻlchanadi. CorelDRAW dasturida (shuningdek, matnni kiritish bilan bogʻliq boʻlgan boshqa shu kabi dasturlarda xam) kegl qiymati eng baland harfning eng yuqorigi nuqtasi qiymati va eng kichik harfning eng quyi nuqtasi qiymati bilan ifodalanadi. Oʻlchov birligi bunda punkt (0,35 mm – 1/72 dyuym) bilan belgilanadi. Bu erda quyidagi holatlarni qayd qilib oʻtish kerak, ya'ni dastur vositalari yordamida shrift oʻlchamlarini nazorat qilish amalga oshirilsa, u holatda xatoliklardan qochishning iloji yoʻq. Bunda nazorat qilishning boshqa usulidan foydalanish talab qilinadi. Ulardan mumkin boʻlgan variantlaridan biri quyida keltirilgan.

1. Barcha matn obyektlari mashq tarkibida ikkitasidan tashqari kesilgan shriftlarda amalga oshirilishi talab qilinadi, bu esa matnlarni oʻrnatishda tanyach holat boʻyicha amalga oshirilishni ifodalab beradi:

– Hech narcha belgilanmagan holatdagi rejimda, «*Matn*» menyusidan «*SHrift*» buyrugʻi tanlanadi. Xosil boʻlgan «*Namunalar atributlari*» muloqot darchasida «*Shaklli matn*» boʻlimiga belgi qoʻyiladi;

16. *«OK»* tugmachasi bosiladi;

17. «Simvollar atributlari» muloqot darchasida «*SHrift*» boʻlimida kesilganga oʻxshash shrift tanlanadi (masalan, True Type – Arial Cyr), keyin 12 pt oʻlchami qiymati beriladi, tagiga chizish oddiy, *Tenglashtirish* boʻlimida intervallar belgilanadi: simvollar oraligʻida probel 50%, soʻzlar oraligʻida – 200%;

18. *«OK»* tugmasi bosiladi.

\*Barcha tanlangan koʻrsatkichlar avtomatik tarzda xosil qilinuvchi matn obyektida qabul qilinadi, biroq ular yakuniy hisoblanmaydi va qayta ishlashga muhtoj!!!

2. Matn obyektlari uchun <u>shablon</u> yaratish – №1-7 mashqlar, 2001 y. (kesilgan shrift, 4.0 pt), Baho, guruh va bajaruvchi familiyasi, SHartli belgilar (kesilgan shrift 4,0 pt) – quyidagi tartibda (9-rasmga qarang):

– 4 qiymatiga ega balandlik toʻrini chizish (balandlik qiymati berilgan shrift balandligiga mos keladi), kenglik qiymati 2, gorizontal boʻyicha 2 ta katakchadan va vertikal boʻyicha 1 ta katakchadan tashkil topgan, ya'ni har bir katakchaning kengligi – 1 mm ga teng (*toʻr traferat sifatida foydalaniladi*), buning uchun:

– «Koʻpburchak» boʻlimidan «Katakcha» tanlab olinib, qurolning xususiyatlari rostlanadi (katakchalar soni kenglik boʻyicha – 2, balandlik boʻyicha – 1), toʻrni chizish, uni 2x4 oʻlchamda belgilash, nisbatan yaqqol aks etishini ta'minlash maqsadida yorqin tusda kontur rangini oʻzgartirish (masalan, qizil) (9a-rasm);

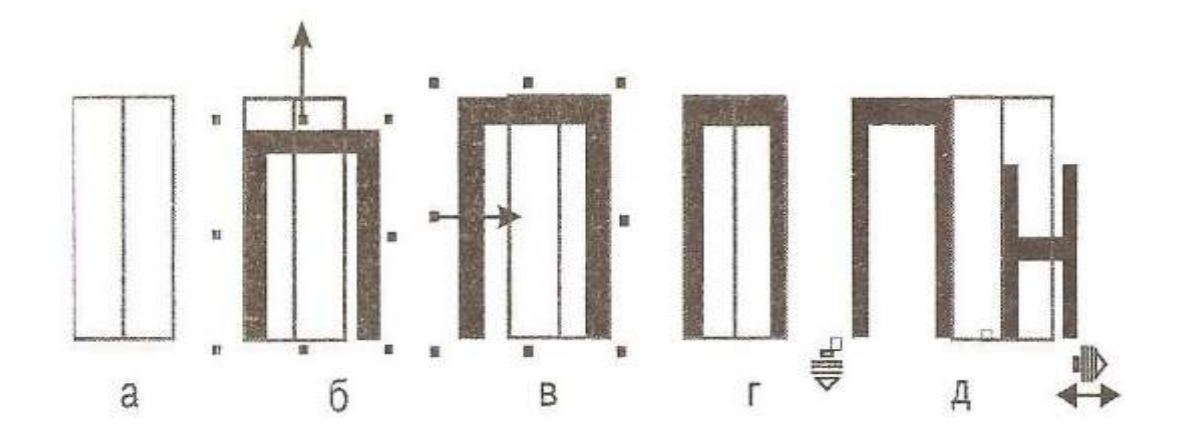

#### 9-rasm. Shablon yaratish.

– «Shaklli matn» qurolini tanlash, tanlangan joyga kursorni keltirish va P bosh harfini nashr qilish;

- 19. Uni «Tanlash» quroli yordamida belgilash;
  - 20. Obyekt bilan toʻrni birlashtirish orqali, dastlab balandlikni, keyin harfning kengligini oʻzgartirish, oʻzgartirish harfning oʻlchami 2x4 boʻlishi maqsadini koʻzlaydi (harfning kengligi uning balandligi qiymatining yarmisini tashkil qiladi), oʻlchamlarni markerlarni joyini almashtirish tarzida oʻzgartirish («qoʻlda»): yon oʻlchamlar kenglikni oʻzgartirish uchun, yuqorigi va pastki balandlik qiymatini oʻzgartirish uchun (9b, v, g rasmlar);
  - 21. Toʻgʻrilangan harfni *«Tanlash»* quroli yordamida tanlash (!), *«Shaklli matn»* qurolini olish (bunda kursor avtomatik holatda harf yaqinida joylashadi);
  - 22. Kichik harflarni nashrga tayyorlash, masalan *n*;
  - 23. Harflar oraligʻidagi masofani oʻzgartirish, bunda me'yoriy harfning kengligi yarmisiga teng qilish (biroq, 1 *mm* dan kichik emas), bu «*Shakl*» quroli yordamida bajariladi;
  - 24. *«Shakl»* quroli yordamida formatlanuvchi shablonni belgilash, obyekt quyi oʻng burchagida joylashgan markerni (strelka koʻrinishida) «ushlash»;
  - 25. Markerni joyini oʻzgartirish va harflar oʻrtasidagi masofani katakchalar bilan solishtirib koʻrish, oʻzgarishlar natijasiga erishish.

# ADABIYOTLAR

- 1. Gretchen N., Peterson., GIS Cartography A Guide to Effective Map Design USA 2015.
- 2. Judith A. Tyner., Principles of MAP DESIGN New York 2010
- 3. Vostokova A.V., Kashel S.M, Ushakova L.A.Oformlenie kart i kompyuternыy dizayn, Moskva.: Nedra, 2002.
- Raklov V.P., Leonova A.N., Fedorchenko M.V. topograficheskoe cherchenie. Metodicheskie ukazaniya i zadaniya dlya kontrolnых rabot. -Moskva: Uchastok operativnoy poligafii GUZ, 2002
- 5. WWW.ziyonet.uz.
- 6. htt://www/elebrary.ru.

Muharrir: Miryusupova Z. M.

| <i>Amaliy ish № 1</i><br>Kvadratlar toʻrini qalam bilan chizish4                   |
|------------------------------------------------------------------------------------|
| <i>Amaliy ish № 2</i><br>Chiziqlarni uzaytirish usulida chizmalar chizish <b>6</b> |
| Amaliy ish № 3                                                                     |
| Reysfeder yordamida chizish9                                                       |
| <i>Amaliy ish № 4-5</i><br>Topografik shrift T-13211                               |
| <i>Amaliy ish № 6-7</i><br>Akademik shrift A-43112                                 |
| <i>Amaliy ish № 8-9</i><br>Topografik kartadagi relef elementlarini tasvirlash14   |
| <i>Amaliy ish № 10-11</i><br>Yoʻllarning topografik kartalarda tasvirlanishi16     |
| <i>Amaliy ish № 12-13</i><br>Topografik kartaning bir qismini chizish19            |
| <i>Amaliy ish № 14-15</i><br>Kartografik belgilarni qurish uslubi22                |
| <i>Amaliy ish № 16-17</i><br>Gipsometrik shkalalarni qurish24                      |
| <i>Amaliy ish № 18</i><br>Berilgan chiziq boʻyicha profil chizish25                |
| CORELDRAW kompyuter dasturini oʻrganish uslubiy koʻrsatmasi                        |
| 1-Mashq<br>Desturior e ish shi mula set danshesi 27                                |
| Dasturiarning isnchi muloqot darchasi                                              |

| 2-Mashq                                                          |                   |
|------------------------------------------------------------------|-------------------|
| Hujjatni yaratish                                                | 34                |
| 3-Mashq                                                          |                   |
| Grafik qurollari bilan tasvirni chizish. Montaj va tahrirlash ve | ositalaridan      |
| foydalanish. Effektlar                                           | 37                |
| 4-Mashq                                                          |                   |
| Rang bilan ishlash                                               | 56                |
| 5-Mashq                                                          |                   |
| Matn obyektlarini kiritish. Matnni formatlash. Yangi yaratish    | simvollarni<br>61 |
| Adabiyotlar                                                      | 64                |